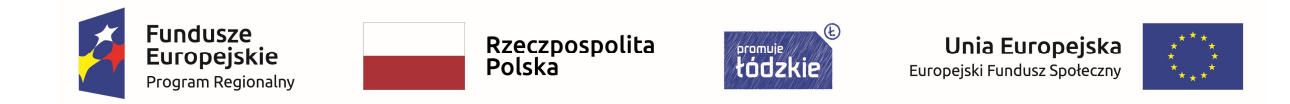

## Podręcznik opiekuna dydaktycznego

# w projekcie pn. "Zawodowcy w Łódzkiem – stypendia dla najzdolniejszych na BIS",

realizowanego w ramach Regionalnego Programu Operacyjnego Województwa Łódzkiego na lata 2014 - 2020, Oś priorytetowa XI. Edukacja, Kwalifikacje, Umiejętności, Działanie XI.3 Kształcenie zawodowe, Poddziałanie XI.3.3 Program stypendialny dla uczniów zdolnych szkół prowadzących kształcenie zawodowe współfinansowanego ze środków Europejskiego Funduszu Społecznego i krajowych środków publicznych.

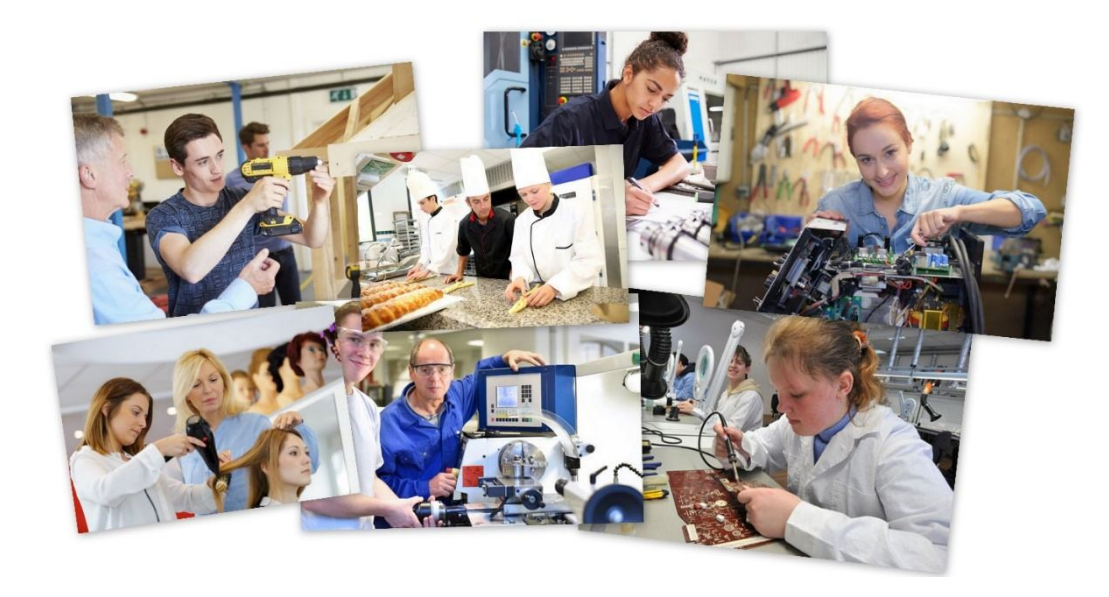

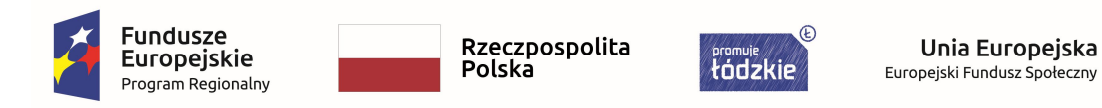

Wszelkie informacje dotyczące powyższego projektu znajdą Państwo pod adresem zawodowcy.lodzkie.pl

Obsługa projektu odbywa się drogą elektroniczną poprzez dedykowaną aplikację dostępną na stronie stypendium.lodzkie.pl

Każdy opiekun dydaktyczny w projekcie musi posiadać indywidualny adres e-mail, który będzie niezbędny do założenia konta na stronie **stypendium.lodzkie.pl** oraz do późniejszego kontaktu z Realizatorem projektu.

Projekt "Zawodowcy w Łódzkiem – stypendia dla najzdolniejszych na BIS" realizowany przez Województwo Łódzkie w ramach Regionalnego Programu Operacyjnego Województwa Łódzkiego na lata 2014 – 2020, współfinansowany przez Unię Europejską z Europejskiego Funduszu Społecznego.

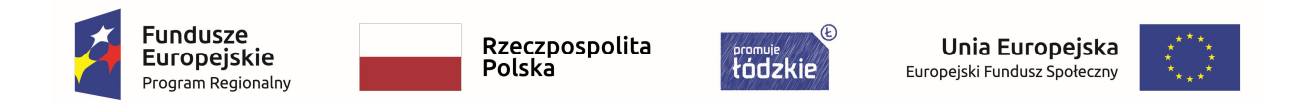

### Spis treści

15

# Spis treści

| I. Zakładanie konta                                                  | 4            |
|----------------------------------------------------------------------|--------------|
| II. Przypomnienie hasła                                              | 8            |
| III. Logowanie                                                       | 10           |
| IV. Poruszanie się po aplikacji                                      | 11           |
| V. Wypełnianie wniosku przeznaczonego dla nauczycieli – opiekunów dy | ydaktycznych |
| VI. Wypełnianie IPR                                                  | 33           |

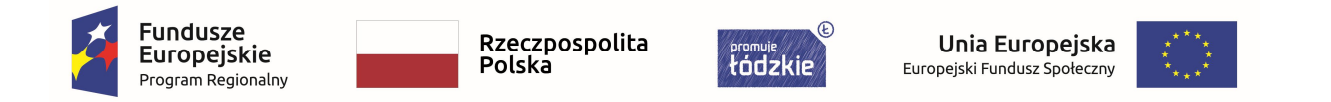

#### I. Zakładanie konta

Aby zostać opiekunem dydaktycznym w projekcie pn. "*Zawodowcy w Łódzkiem – stypendia dla najzdolniejszych na BIS*" należy na platformie *stypendium.lodzkie.pl* utworzyć indywidualne konto.

\*W przypadku opiekunów posiadających konto w aplikacji w ramach projektu "*Zawodowcy w Łódzkiem – stypendia dla najzdolniejszych*", nie jest wymagane zakładanie nowego.

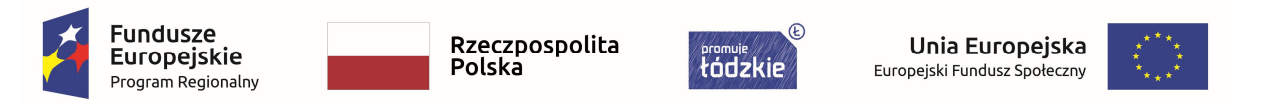

Po wpisaniu w przeglądarce internetowej powyższego adresu i otworzeniu strony należy kliknąć przycisk utwórz nowe konto.

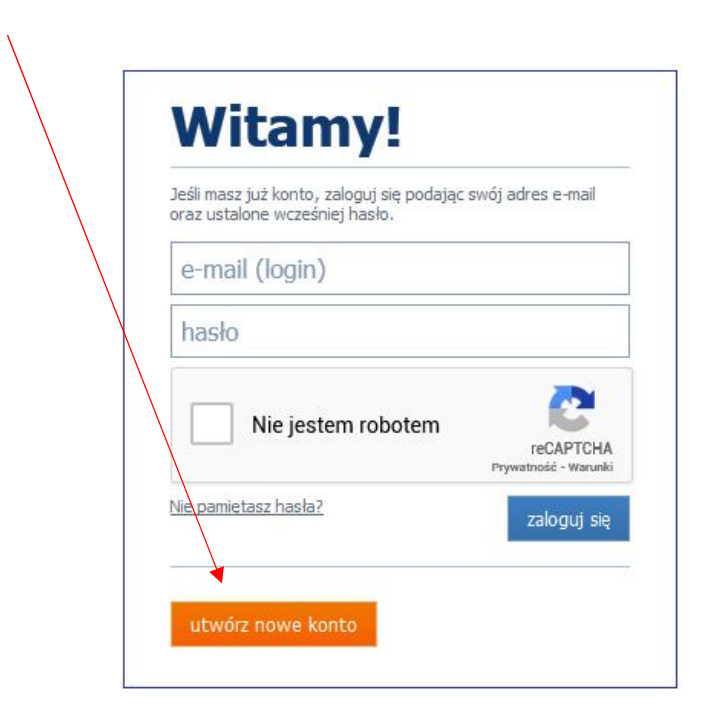

Wyświetli się okno z polami do uzupełnienia. Następnie należy uzupełnić wszystkie niezbędne dane i nacisnąć przycisk zarejestruj.

Na adres e-mail podany podczas rejestracji (który będzie jednocześnie loginem) automatycznie wysyłane będą wszystkie kluczowe powiadomienia związane z Projektem, przez cały okres jego trwania. Z uwagi na to Realizator zaleca podanie na tym etapie adresu e-mail, do którego wnioskodawca ma nieograniczony dostęp i który <u>na bieżąco będzie śledził.</u>

Projekt "Zawodowcy w Łódzkiem – stypendia dla najzdolniejszych na BIS" realizowany przez Województwo Łódzkie w ramach Regionalnego Programu Operacyjnego Województwa Łódzkiego na lata 2014 – 2020, współfinansowany przez Unię Europejską z Europejskiego Funduszu Społecznego.

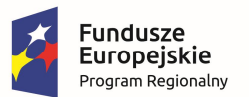

Rzeczpospolita Polska

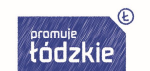

Unia Europejska Europejski Fundusz Społeczny

bołeczny

| imię                                | 1                                 |
|-------------------------------------|-----------------------------------|
| nazwisko                            | 2                                 |
| adres e-mail (login)                | 3                                 |
| hasło                               | 4                                 |
| powtórz hasło                       | 5                                 |
| Nie jestem robotem                  | reCAPTCHA<br>Prywatność - Warunki |
| Zapoznałem się z Obowiązkiem inform | nac <u>vinym</u><br>zarejestruj   |

Po poprawnym wypełnieniu wszystkich wskazanych powyżej pól (od 1 do 7) na podany adres mailowy wysłana zostanie wiadomość z linkiem aktywacyjnym, który należy kliknąć bądź przekleić do paska adresu w przeglądarce internetowej.

Brak potwierdzenia aktywacji uniemożliwi zalogowanie się do platformy.

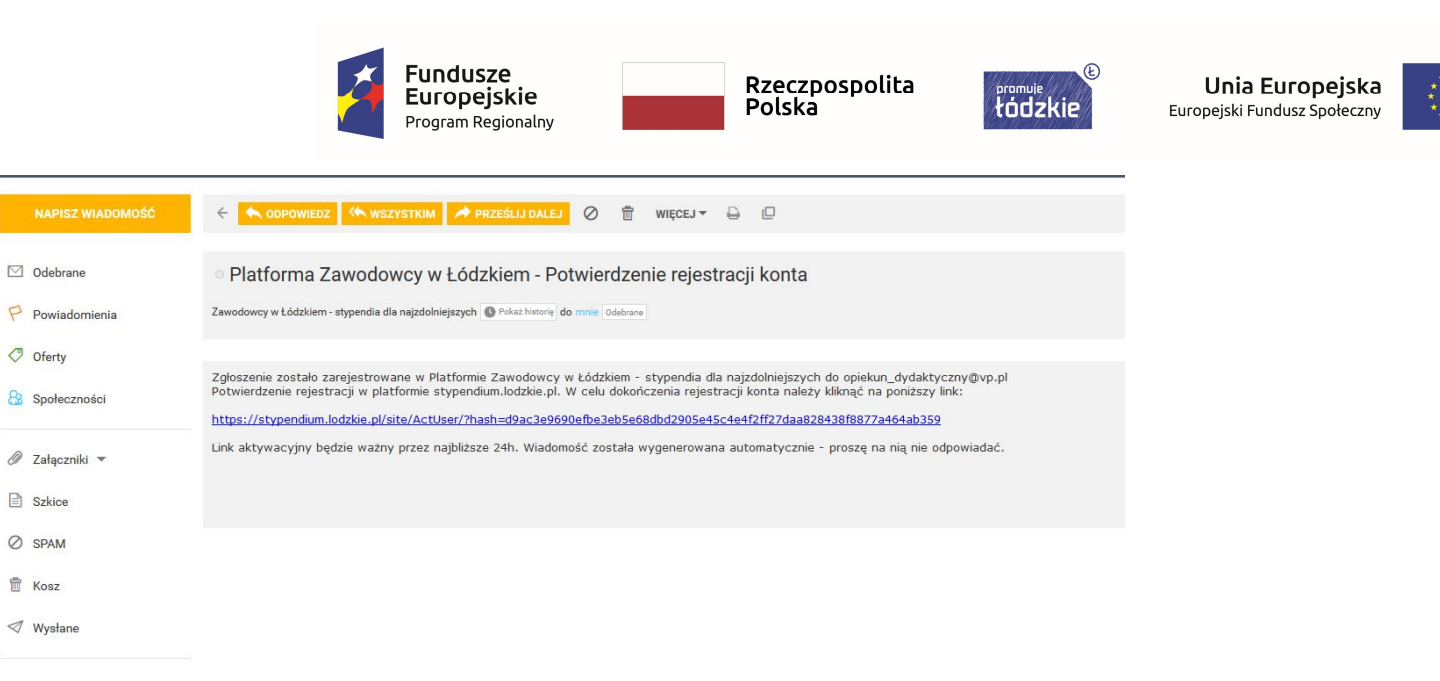

UWAGA: Link aktywacyjny jest ważny tylko 24 godziny. Jeżeli konto nie zostanie przez ten czas aktywowane zostanie ono zablokowane, bez możliwości ponownego użycia tego samego adresu mailowego.

Po dokonaniu aktywacji konta, możemy się zalogować.

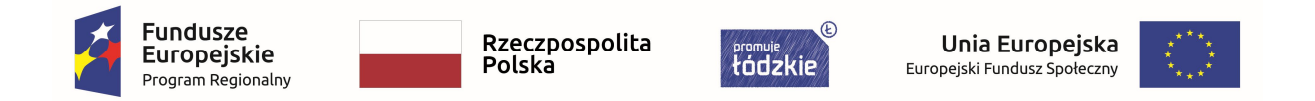

#### II. Przypomnienie hasła

W przypadku, gdy wprowadzane przez nas hasło nie działa lub go nie pamiętamy, możemy skorzystać z opcji jego zresetowania. W tym celu w na stronie startowej aplikacji należy nacisnąć link *Nie pamiętasz hasła?* a następnie podać adres e-mail, na którym konto zostało zarejestrowane.

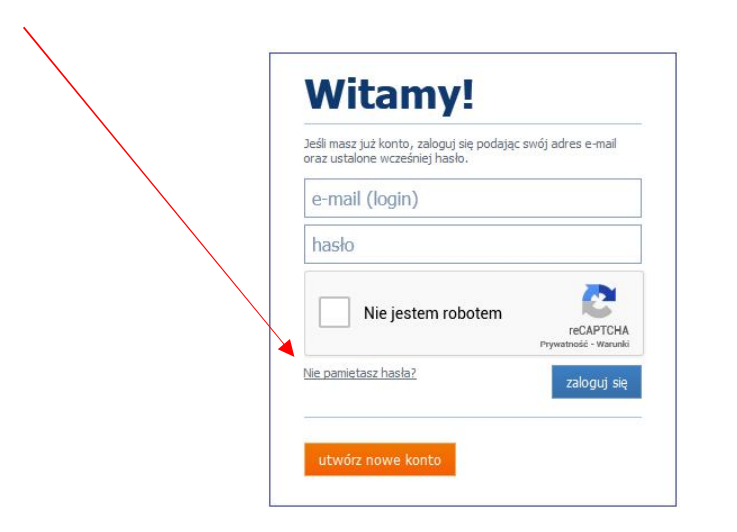

Po wprowadzeniu prawidłowego adresu e-mail na skrzynkę przyjdzie link po kliknięciu, którego otworzy nam się strona umożliwiająca wprowadzenie nowego hasła.

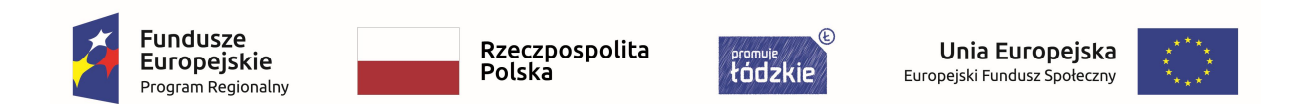

| NAPISZ WIADOMOŚĆ | ODPOWIEDZ  WSZYSTKIM  PRZEŚLIJ DALEJ Ø                                                |
|------------------|---------------------------------------------------------------------------------------|
| ☑ Odebrane       | <ul> <li>Przypomnienie hasła "Zawodowcy w Łódzkiem"</li> </ul>                        |
| 🖉 Załączniki 👻   | Zawodowcy w Łódzkiem Okaż historię do s Odebrane                                      |
| Szkice           | Witaj stypendysta@adres.pl,                                                           |
| 📅 Kosz 198       | otrzymuje ź wysłałeś zgłoszenie wygenerowania nowego hasła w platformie.              |
| Wysłane          | http://stypendium.lodzkie.pl/site/pass3?hash=ce4666ec6a523f93779cf1bfb29110f35493e21f |
| ⊘ SPAM 127       | Pozdrawiamy,                                                                          |
| Foldery 👻        |                                                                                       |

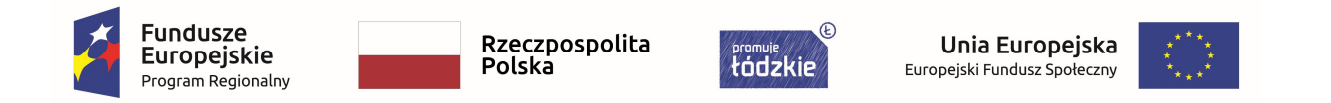

#### III. Logowanie

W celu zalogowania się do platformy należy w oknie logowania wpisać dane wpisane przy rejestracji. Loginem jest nasz adres e-mail za pomocą którego zarejestrowaliśmy konto.

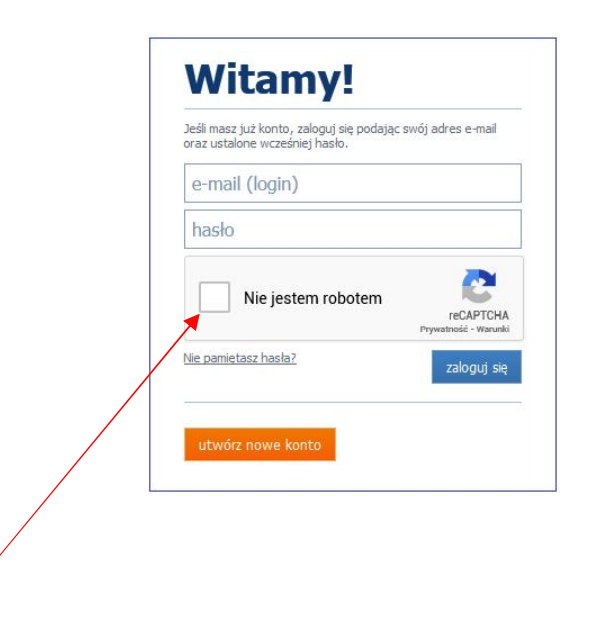

W celu weryfikacji należy również potwierdzić, że nie jest się robotem poprzez zaznaczenie wskazanego pola, a następnie wykonując proste zadanie sprawdzające - wygenerowane przez system np. zaznaczanie wszystkich obrazków, na których są widoczne samochody.

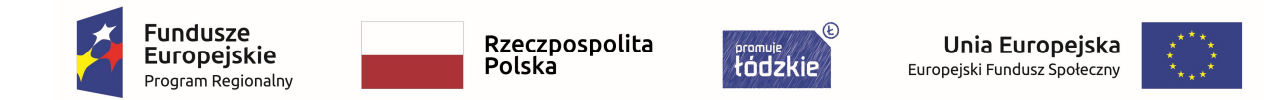

#### IV. Poruszanie się po aplikacji

W aplikacji możemy wyróżnić trzy główne elementy

- 1. Menu aplikacji znajdujące się po lewej stronie.
- 2. Okno główne zawierające szczegółowe informację o wnioskach.
- 3. Górne menu zawierające opcje ułatwiające dostęp oraz zakładkę pomoc.

|                      | and the second second               |                    |             |        |          |                         | Acroc Wysoid kontras | z Zeom 💄 Witej Witelewski Jan wylogi 🔕     |
|----------------------|-------------------------------------|--------------------|-------------|--------|----------|-------------------------|----------------------|--------------------------------------------|
| Zawodowcy w          | r Łodzkiem - stype                  | ndia dla najzdolni | ejszych     |        |          |                         |                      |                                            |
|                      |                                     |                    |             |        |          |                         |                      |                                            |
| Herns                | Dodai soury wniosek // Edite // Aug | Quart              |             |        |          |                         |                      |                                            |
| Wheeks               | T/L/ write                          | Program            | Zeliańczone | Status | Wprevad# | Ceta etnorzenia wnłedka | Suna kontrolina      | 2many witedu                               |
| E Maja kanto         |                                     |                    |             |        |          |                         |                      |                                            |
| C Modul Windomości A |                                     |                    |             |        |          |                         |                      |                                            |
| 1                    |                                     |                    |             |        | 2        |                         |                      |                                            |
|                      | 14 4 Store 0 20 2 21 2              |                    |             |        |          |                         |                      | Desc danych do wybyłetiena - Limit - 550 💌 |
|                      | -                                   |                    |             |        |          |                         |                      |                                            |

Menu aplikacji znajdujące się po lewej stronie składa się z modułów oraz wchodzących w ich skład zakładek.

- zakładka *Wnioski wersja robocza* w *Module Beneficjent Wnioski*. Znajdują się w niej wszystkie stworzone przez nas wnioski, które nie zostały jeszcze przekazane do Realizatora. Takie wnioski możemy wielokrotnie edytować lub usunąć, jeżeli stwierdzimy, że są one nam zbędne (nauczyciele z pierwszej edycji powinni usunąć wszystkie wersje robocze, aby zapobiec ewentualnym pomyłkom).

Projekt "Zawodowcy w Łódzkiem – stypendia dla najzdolniejszych na BIS" realizowany przez Województwo Łódzkie w ramach Regionalnego Programu Operacyjnego Województwa Łódzkiego na lata 2014 – 2020, współfinansowany przez Unię Europejską z Europejskiego Funduszu Społecznego.

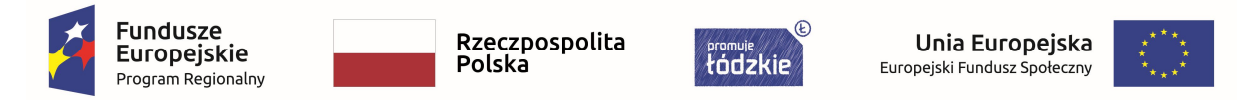

Gdy chcemy powrócić do uzupełniania już istniejącego wniosku, należy go zaznaczyć na liście wniosków znajdującej się w głównym oknie aplikacji, a następnie nacisnąć przycisk *Edytuj/Pokaż* znajdujący się na belce tuż powyżej listy.

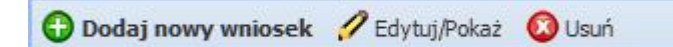

Kolejną zakładką występującą w module Beneficjent – Wnioski jest zakładka *Wnioski/Wnioski do poprawy*. W tej zakładce będzie się znajdował nasz wniosek, który został zwrócony do nas przez Realizatora w celu uzupełnienia lub poprawy. O każdym przesłaniu wniosku do poprawy/ do uzupełnienia zostaniecie Państwo poinformowani drogą mailową na adres mailowy wskazany przy rejestracji.

**UWAGA!** Należy zwrócić uwagę na jakim wniosku pracujemy <u>w celu poprawy/uzupełnienia</u> i odesłania do Instytucji <u>NALEŻY zaznaczyć</u> wniosek z zakładki **Wnioski do poprawy**. Będąc w zakładce **Wnioski robocze** nie uda się odesłać wniosku!!!

Ostatnią zakładką dotyczącą wniosków jest zakładka *Wnioski wysłane*, w której pojawi się wniosek poprawnie przesłany do Realizatora. Z tego widoku możemy zapisać lub otworzyć złożony wniosek w formacie pdf.

Każdorazowo po przesłaniu wniosku do Instytucji zostanie wygenerowana automatyczna wiadomość potwierdzająca złożenie wniosku. Brak wiadomości potwierdzającej złożenie wniosku oznacza, że wniosek nie został prawidłowo odesłany. ( Powodem może być praca na wniosku roboczym lub inny problem techniczny, który należy zgłosić do Biura Projektu).

W *Module Beneficjent-Wnioski* występuje jeszcze jedna zakładka, dotycząca konta wnioskodawcy. Z poziomu tego widoku, wnioskodawca może dokonać zmiany hasła do swojego konta. W tym celu należy zaznaczyć konto wnioskodawcy, a następnie nacisnąć przycisk *Zmień Hasło* znajdujący się na belce tuż powyżej okna z naszym kontem.

Projekt "Zawodowcy w Łódzkiem – stypendia dla najzdolniejszych na BIS" realizowany przez Województwo Łódzkie w ramach Regionalnego Programu Operacyjnego Województwa Łódzkiego na lata 2014 – 2020, współfinansowany przez Unię Europejską z Europejskiego Funduszu Społecznego.

|   |                      | 2 | Fundusze<br>Europejskie<br>Program Regionalny | Rzeczpospolita<br>Polska | promule<br>tódzkie | <b>Unia Europejska</b><br>Europejski Fundusz Społeczny | ***<br>* *<br>* *<br>* * |
|---|----------------------|---|-----------------------------------------------|--------------------------|--------------------|--------------------------------------------------------|--------------------------|
| 1 | Edytuj 🔐 Zmień Hasło |   |                                               |                          |                    |                                                        |                          |
|   | Imię                 |   |                                               | Nazwisko                 |                    |                                                        |                          |
|   | Jan                  |   |                                               | Wiśniewski               |                    |                                                        |                          |

Nie zalecamy zmiany pozostałych danych osobowych, ponieważ może to spowodować zablokowanie dostępu do konta i tym samym brak możliwości kontaktu z Realizatorem.

Kolejnym modułem dostępnym dla wnioskodawcy jest **Moduł Wiadomości** dzięki, któremu wnioskodawcy, którzy złożyli już wniosek mogą kontaktować się w jego sprawie z Realizatorem. W tym celu należy kliknąć przycisk **Nowa wiadomość**, a następnie w nowo otwartym oknie uzupełnić niezbędne dane i nacisnąć przycisk **Zapisz i prześlij do Instytucji**.

Prosimy pamiętać, aby zawsze <u>w Tytule wiadomości</u> umieszczać <u>nazwę powiatu</u>, w którym znajduje się szkoła, do której uczęszcza uczeń. Umieszczenie powyższej informacji przyspieszy termin odpowiedzi.

| lawanie:                         |                                                              |                   |
|----------------------------------|--------------------------------------------------------------|-------------------|
| ytuł:                            | Wniosek:                                                     |                   |
| powiat pabianicki, zmiana danycł | Grzegorz Nowak KE/UCZEŃ/0002/18                              | ~                 |
|                                  |                                                              |                   |
|                                  |                                                              |                   |
| Treść                            |                                                              |                   |
| Tahoma 🗸 🖪 🖌                     | u A A 🕹 📴 📰 🗃 🎯 🗄 🗄 🐯                                        |                   |
| Zwracam się z prośbą o odesła    | nie do mnie mojego wniosku, w celu naniesienia zmian w adres | sie zamieszkania. |
|                                  |                                                              |                   |
|                                  |                                                              |                   |
|                                  |                                                              |                   |
|                                  |                                                              |                   |
|                                  |                                                              |                   |
|                                  |                                                              |                   |

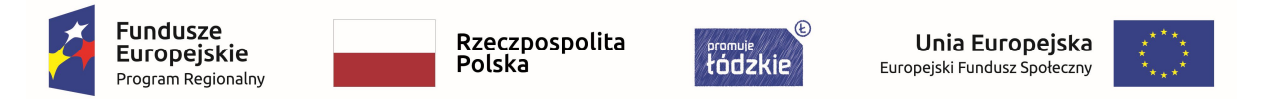

W trakcie korzystania z aplikacji można również skorzystać z opcji **Pomocy** znajdującej się w prawym, górnym rogu aplikacji. Znajdziecie tam Państwo podstawowe informacje o projekcie, a także informacje dotyczące obsługi aplikacji.

| 7 0 ■ stypendium.louzkie.pi 7 0 ■ stypendium.louzkie.pi |                        |                       |            |                    |                   | ж).<br>РТС            |                        |             |  |  |
|---------------------------------------------------------|------------------------|-----------------------|------------|--------------------|-------------------|-----------------------|------------------------|-------------|--|--|
| Zawodowcy w                                             | Łodzkiem               | - stypend             | ia dia na  | ajzdolniejs        | wysoki kontra     | st Zoom               | Witaj Jerzyna Krzyszto | of wylog    |  |  |
| Menu                                                    | Wnioski wersja robocza |                       |            |                    |                   |                       |                        |             |  |  |
| 🗭 Moduł Beneficjent-Wnioski 🖄                           | 🕀 Dodaj nowy wniosek   | 💋 Edytuj/Pokaž ( 🔇 Us | suń        |                    |                   |                       |                        |             |  |  |
| 😭 Wnioski wersja robocza<br>- 🚖 Wnioski do poprawy      | Tytuł wniosku          | Program               | Zakończone | Status             | Wprowadził        | Data utworzenia wnios | ku Suma kontrolna      | Zmiany wnio |  |  |
| Ymioski do poprawy                                      |                        | BIS - Zawodowcy w Ł   | NIE        | wniosek wypełniany | Jerzyna Krzysztof | 2020-01-10 08:10:35   | F906-625C-793E-29B3    | Zmiany      |  |  |
| E Moje konto                                            |                        | BIS - Zawodowcy w Ł   | NIE        | wniosek wypełniany | Jerzyna Krzysztof | 2019-12-04 17:01:25   | 5455-1F16-ED3F-61A1    | Zmiany      |  |  |
| 🕼 Moduł Wiadomości 🛛 🚷                                  |                        |                       |            |                    |                   |                       |                        |             |  |  |
|                                                         |                        |                       |            |                    |                   |                       |                        |             |  |  |

Obok przycisku Pomocy znajdują się opcje ułatwiające dostęp takie jak: wysoki kontrast lub zoom.

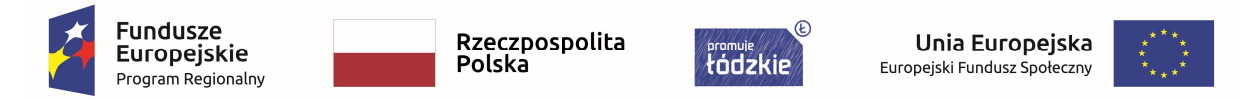

#### V. Wypełnianie wniosku przeznaczonego dla nauczycieli – opiekunów dydaktycznych

Przystępując do wypełniania formularza wniosku należy przejść do **Modułu Beneficjent – Wnioski,** a następnie w głównym oknie aplikacji nacisnąć przycisk **Dodaj nowy wniosek**.

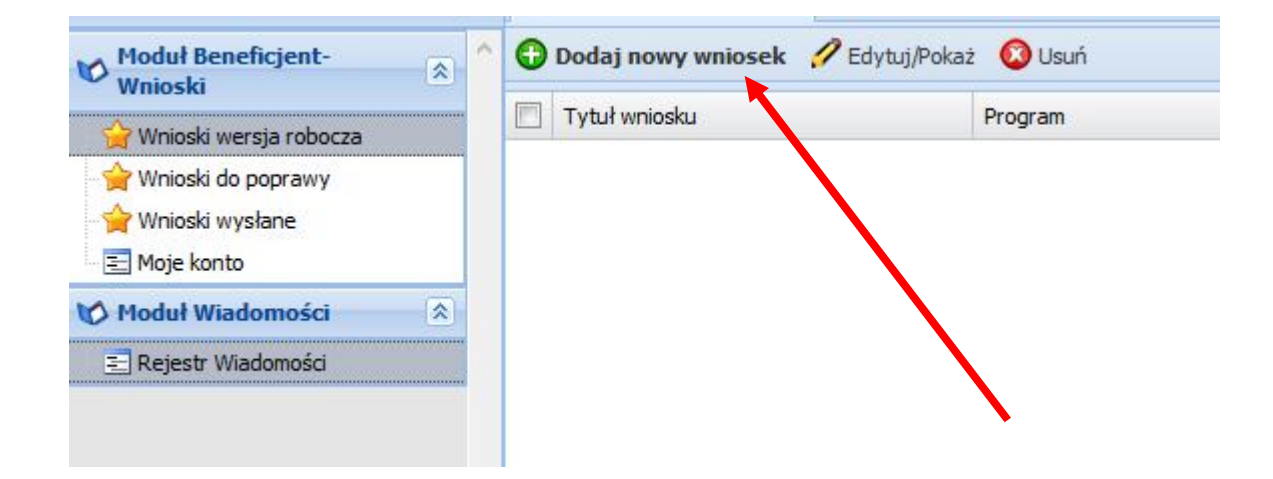

Po wyborze odpowiedniego formatu wyświetlania (proponujemy tryb pełnoekranowy), nowy formularz zostanie wygenerowany w celu jego uzupełnienia.

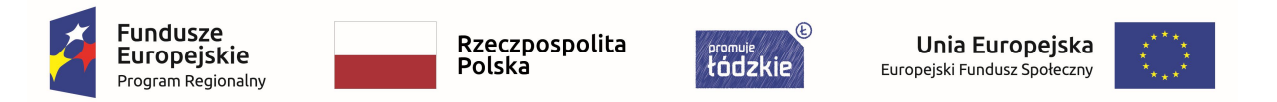

Formularz przeznaczony dla nauczycieli – opiekunów dydaktycznych składa się z czterech części, a każda z nich została podzielona dodatkowo na sekcje, które odpowiadają za konkretny rodzaj informacji.

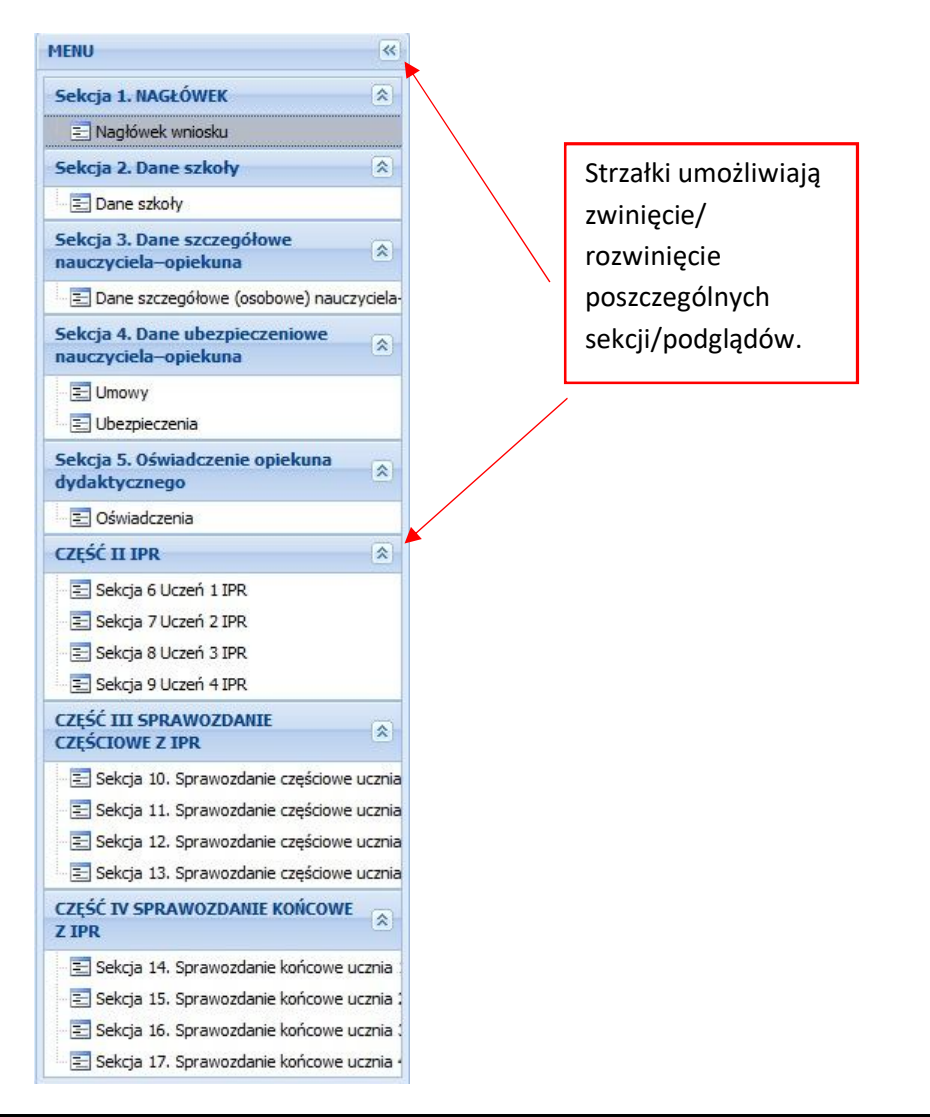

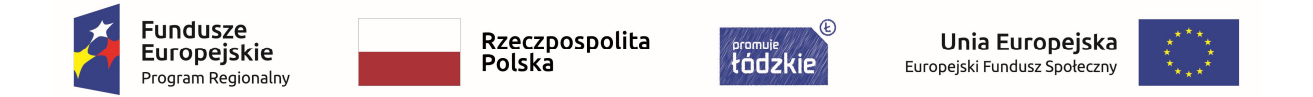

W pierwszej części znajdują się sekcje dotyczące danych szkoły oraz danych osobowych

Kolejne części formularza dotyczą założeń IPR i sprawozdań z ich realizacji. Części te są nieaktywne w trakcie pierwszego uzupełniania formularza, ponieważ będą wypełniane w późniejszym czasie.

Przystępując do uzupełniania formularza zalecamy robić to zgodnie z kolejnością występowania poszczególnych sekcji, ponieważ niektóre dane są ze sobą powiązane, a tym samym nieuzupełnienie poprzednich sekcji może uniemożliwić wypełnienie kolejnych.

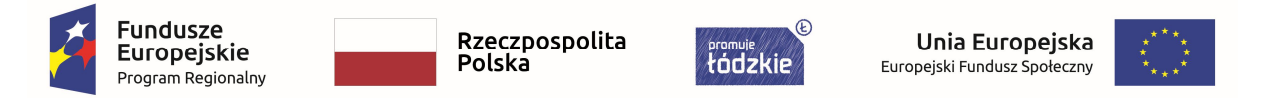

Po uruchomieniu formularza, aplikacja przeniesie nas do <u>nagłówka formularza</u>, w którym znajduje się część pól nieedycyjnych, dotyczących uzupełnianego wniosku oraz pola w których należy wpisać numer wniosku ucznia, którego jesteśmy opiekunem dydaktycznym. W celu potwierdzenia prawidłowości wybranego wniosku należy także wprowadzić **numer PIN**.

| ← → C i stypendium.hodzkie.j                        | pl                                                |                                                                                     |
|-----------------------------------------------------|---------------------------------------------------|-------------------------------------------------------------------------------------|
| Edycja                                              |                                                   |                                                                                     |
|                                                     | Zawodowcy w<br>Sprawdź Pomoc & Dok. do pobrania > | <ul> <li>× Wstecz &gt;&gt; Dalej</li> <li>Prześlij wniosek do Instytucji</li> </ul> |
| MENU                                                | Nagłówsk wniosku                                  |                                                                                     |
| Sekcja 1. NAGŁÓWEK                                  |                                                   |                                                                                     |
| Nagłówek wniosku                                    |                                                   | Sekcja 1. Nagłówek                                                                  |
| Sekcja 2. Dane szkoły                               | Numer wninsku miekunar                            |                                                                                     |
| Dane szkoły                                         |                                                   |                                                                                     |
| Sekcja 3. Dane szczegółowe Rauczyciela-opiekuna     | Liczba wniosków:<br>0                             | PIN i nr wniosku – Nauczyciel                                                       |
| 🔤 🖂 Dane szczegółowe (osobowe) nauczyciela          | Kwinta umowy zlacania:                            | powinien otrzymac od ucznia                                                         |
| Sekcja 4. Dane ubezpieczeniowe nauczyciela-opiekuna |                                                   | ,                                                                                   |
| - E Umowy                                           | Numer wniosku ucznia nr 1: PIN nr 1:              |                                                                                     |
| - E Ubezpieczenia                                   | Wybiel2 300130                                    |                                                                                     |
| Sekcja 5. Oświadczenie opiekuna<br>dydaktycznego    | Numer wniosku ucznia nr 2: PIN nr 2: Wybierz      |                                                                                     |
|                                                     | Numer wniosku ucznia nr 3: PIN nr 3:              |                                                                                     |
| CZĘŚĆ II IPR                                        | Wybierz X                                         |                                                                                     |
| - 🔄 Sekcja 6 Uczeń 1 IPR 🔹 🔹                        | Numer wniosku ucznia nr 4: PIN nr 4:              |                                                                                     |
| 🗉 🔄 Sekcja 7 Uczeń 2 IPR                            |                                                   |                                                                                     |
| 🖃 Sekcja 8 Uczeń 3 IPR                              |                                                   |                                                                                     |
| E Sekcja 9 Uczeń 4 IPR                              |                                                   |                                                                                     |
| CZĘŚĆ III SPRAWOZDANIE<br>CZĘŚCIOWE Z IPR           |                                                   |                                                                                     |
| \Xi Sekcja 10. Sprawozdanie częściowe ucznic        |                                                   |                                                                                     |
| \Xi Sekcja 11. Sprawozdanie częściowe ucznia        |                                                   |                                                                                     |
| 🖅 🖅 Sekcja 12. Sprawozdanie częściowe ucznia        |                                                   |                                                                                     |
| 🔤 🔚 Sekcja 13. Sprawozdanie częściowe ucznia        |                                                   |                                                                                     |
| CZĘŚĆ IV SPRAWOZDANIE<br>KOŃCOWE Z IPR              |                                                   |                                                                                     |
| \Xi Sekcja 14. Sprawozdanie końcowe ucznia          |                                                   |                                                                                     |
| 🛛 \Xi Sekcja 15. Sprawozdanie końcowe ucznia        |                                                   |                                                                                     |
| El Sekcia 16. Sprawozdanie końcowe ucznia           |                                                   |                                                                                     |

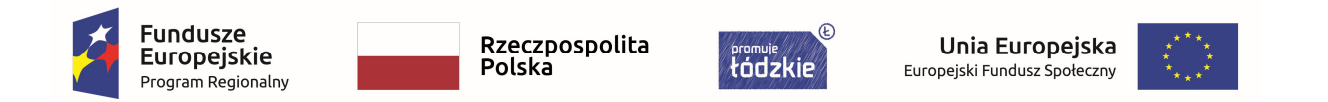

Każdy uczeń odpowiedzialny jest za przekazanie Państwu tych informacji.

UWAGA!!! Nauczyciel może maksymalnie wskazać czterech uczniów, dla których jest opiekunem dydaktycznym.

Chcąc przystąpić do uzupełniania kolejnych sekcji formularza należy nacisnąć na interesującą nas sekcję w menu po lewej stronie ekranu bądź też skorzystać ze strzałek **Wstecz** i **Dalej**, znajdujących się powyżej uzupełnianego formularza.

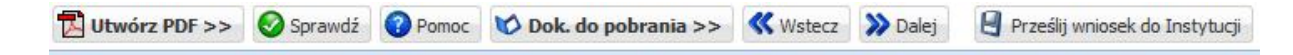

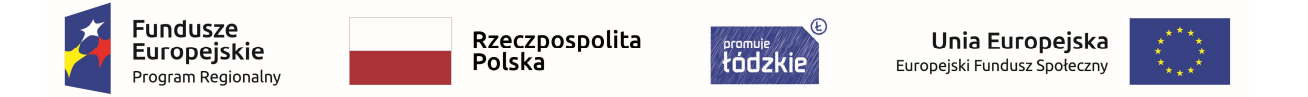

W **sekcji 2** formularza należy wypełnić dane dotyczące szkoły, w której jesteśmy zatrudnieni i z której pochodzą uczniowie składający wnioski. Wśród wymaganych pól znajdują się np.: powiat, gmina, miejscowość, numer budynku, kod pocztowy oraz pełna nazwa szkoły.

## Zawodowcy w Łódzkiem

|                                                                                                    | Dane szkoły                      |               |                     |                               |                                     |  |  |
|----------------------------------------------------------------------------------------------------|----------------------------------|---------------|---------------------|-------------------------------|-------------------------------------|--|--|
| kcja 1. NAGŁÓWEK                                                                                                    |                                  |               |                     |                               |                                     |  |  |
| 🗄 Nagłówek wniosku                                                                                                    |                                  |               | Sekcja 2. [         | Dane szkoły                   |                                     |  |  |
| kcja 2. Dane szkoły 🔗                                                                                                    |                                  |               |                     |                               |                                     |  |  |
| Dane szkoły                                                                                                    | Adres szkoły                     |               |                     |                               |                                     |  |  |
| kcia 3. Dana szczagółowa                                                                                                    | Województwo:                     |               |                     | Powiat:                       |                                     |  |  |
| uczyciela–opiekuna                                                                                                    | ŁODZKIE                          |               |                     | tomaszowski                   |                                     |  |  |
| 🗄 Dane szczegółowe (osobowe) nauczycie                                                                                                    | a Gmina:                         |               | Miejscowość:        |                               | Ulica:                              |  |  |
| kcja 4. Dane ubezpieczeniowe                                                                                                    | Tomaszów Mazowiecki              | ×             | Tomaszów Mazowiecki | *                             | Aleja Marszałka Józeta Piłsudskiego |  |  |
| uczyciela–opiekuna                                                                                                    | Numer budynku:                   | Numer lokalu: | 1                   | Kod pocztowy:                 | Poczta:                             |  |  |
| 🗄 Umowy                                                                                                    | 8                                |               |                     | 97-225                        | Ujazd                               |  |  |
| Ubezpieczenia                                                                                                    | Pełna nazwa szkoły:              |               |                     | Nauczany przedmiot:           |                                     |  |  |
| cia 5. Oświadczenie opiekuna                                                                                                    | Technikum nr 3                   |               | ~                   | bezpieczeństwo i higiena prac | -Y                                  |  |  |
| daktycznego                                                                                                    | Numer telefonu kontaktowego szko | ły:           |                     | Adres e-mail szkoły:          |                                     |  |  |
| Oświadczenia                                                                                                    | 541515616                        |               |                     | sdfvd@dfg.pl                  |                                     |  |  |
| Sekcja 6 Uczeń 1 IPR                                                                                                    |                                  |               |                     |                               |                                     |  |  |
| <ul> <li>Sekcja 6 Uczeń 1 IPR</li> <li>Sekcja 7 Uczeń 2 IPR</li> <li>Sekcja 8 Uczeń 3 IPR</li> <li>Sekcja 9 Uczeń 4 IPR</li> <li>Sekcja 10. Sprawozdanie częściowe uczri</li> <li>Sekcja 11. Sprawozdanie częściowe uczri</li> <li>Sekcja 12. Sprawozdanie częściowe uczri</li> <li>Sekcja 13. Sprawozdanie częściowe uczri</li> <li>Sekcja 14. Sprawozdanie końcowe uczni</li> <li>Sekcja 15. Sprawozdanie końcowe uczni</li> <li>Sekcja 15. Sprawozdanie końcowe uczni</li> <li>Sekcja 16. Sprawozdanie końcowe uczni</li> <li>Sekcja 16. Sprawozdanie końcowe uczni</li> <li>Sekcja 16. Sprawozdanie końcowe uczni</li> </ul> |                                  |               |                     |                               |                                     |  |  |

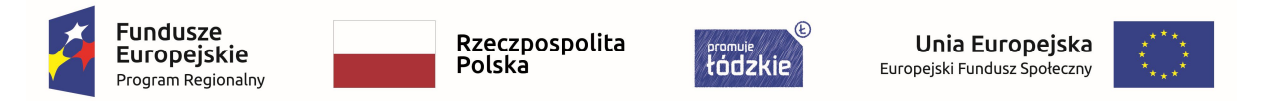

Przeważająca część z tych pól zawiera listę rozwijaną z wartościami, spośród których wybieramy te, które nas dotyczą. W polach powyższego typu wpisując trzy kolejne znaki, lista wyboru zostanie ograniczona tylko do pasujących wartości.

Aplikacja wymaga uzupełnienia większości pól, a także sprawdza poprawność wprowadzonych danych. Wymaganymi polami są te, gdzie etykiety pól są **pogrubione**. Jeżeli takie pole nie zostanie wypełnione to przesłanie wniosku do Instytucji będzie niemożliwe, o czym poinformuje pojawiający się na ekranie komunikat.

Na każdym etapie pracy z formularzem możemy dokonać **sprawdzenia** poprawności wprowadzonych przez nas danych oraz które dane są wymagane. Możemy tego dokonać za pomocą przycisku **Sprawdź** znajdującego się obok przycisku **Pomocy**.

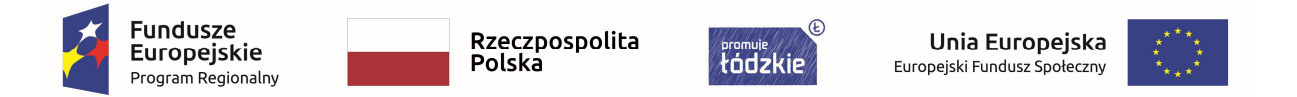

Po wywołaniu powyższego przycisku otworzy nam się ramka z informacją o stwierdzonych nieprawidłowościach.

| Sprawdzanie poprawno  | ości danych                           |                                                | X             |
|-----------------------|---------------------------------------|------------------------------------------------|---------------|
| Zakładka 🔺            | Pole                                  | Komunikat                                      |               |
| Sekcja 1. NAGŁÓWEK    |                                       |                                                | ^             |
| Nagłówek wniosku      | Nr wnio <mark>s</mark> ku ucznia nr 1 | Pole nie może być puste.                       | >>> Przejdź   |
| Nagłówek wniosku      | PIN nr 1                              | Pole nie może być puste.                       | >> Przejdź    |
| Sekcja 2. Dane szkoły |                                       |                                                |               |
| Dane szkoły           | E-mail                                | Pole nie może być puste.                       | >>> Przejdź   |
| Dane szkoły           | E-mail                                | Pole ma niepoprawny format.                    | >>> Przejdź   |
| Dane szkoły           | Gmina                                 | Pole nie może być puste.                       | >>> Przejdź   |
| Dane szkoły           | Kod pocztowy                          | Pole nie może być puste.                       | >>> Przejdź   |
| Dane szkoły           | Miejscowość                           | Pole nie może być puste.                       | >>> Przejdź   |
| Dane szkoły           | Nauczany przedmiot                    | Pole nie może być puste.                       | >>> Przejdź   |
| Dane szkoły           | Nazwa szkoły                          | Pole nie może być puste.                       | >>> Przejdź   |
| Dane szkoły           | Numer budynku                         | Pole nie może być puste.                       | >>> Przejdź   |
| Dane szkoły           | Numer telefonu                        | Pole ma nieprawidłowy format. Wymagane 9 cyfr. | 💙 Przejdź     |
| Dane szkoły           | Poczta                                | Pole nie może być puste.                       | >> Przejdź    |
| Dane szkoły           | Powiat                                | Pole nie może być puste.                       | 🎾 Przejdź 🗸 🗸 |

Korzystając z przycisku Przejdź możemy od razu przejść do sekcji, w której znajduje się pole wymagające uzupełnienia bądź poprawy.

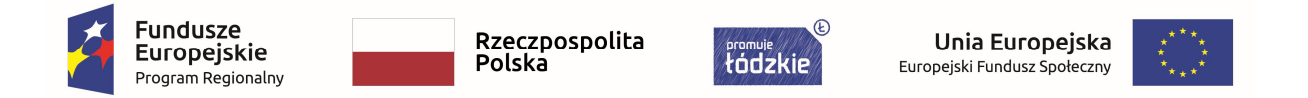

Po wypełnieniu sekcji drugiej możemy przejść do **sekcji 3**, w której należy podać szczegółowe dane opiekuna dydaktycznego niezbędne do podpisania umowy zlecenia w tym m.in.: *numer konta, oddział NFZ, Urząd Skarbowy* itd.

| -9-                                                                                  |                                   |                          |                          |             |                          |                                                     |
|--------------------------------------------------------------------------------------|-----------------------------------|--------------------------|--------------------------|-------------|--------------------------|-----------------------------------------------------|
|                                                                                      | Za                                | wodow                    | cy w Łód                 | zkie        | m                        |                                                     |
|                                                                                      | 🔁 Utwórz PDF >> 📀 Sprawd          | ź 🕜 Pomoc 😢 Dok. d       | o pobrania >>            | >> Dalej    | Prześlij wniosek do Inst | ytucji                                              |
| ENU                                                                                  | Dane szczegółowe (osobowe) n      | auczyciela–opiekuna dyda | ktycznego                |             |                          |                                                     |
| ekcja 1. NAGŁÓWEK 🔗                                                                  |                                   |                          |                          |             |                          |                                                     |
| 📰 Nagłówek wniosku                                                                   |                                   | Sekcja 3. Dane s         | szczegółowe (osobowe)    | nauczycie   | ela – opiekuna dydakty   | /cznego                                             |
| ekcja 2. Dane szkoły 🔗                                                               |                                   |                          |                          |             |                          |                                                     |
| 🖅 Dane szkoły                                                                        | Dane podstawowe                   |                          |                          |             |                          |                                                     |
| kcja 3. Dane szczegółowe 🔊                                                           | Imię:<br>gdfbgbvbg                |                          | Drugie imię:<br>afgadfgd |             | Nazwisko:<br>dfffffgdsg  | 1                                                   |
| 💼 Dane szczegółowe (osobowe) nauczyciela                                             | Dane szczegółowe                  |                          |                          |             |                          |                                                     |
| auczyciela–opiekuna                                                                  | Nazwisko rodowe:                  |                          |                          | Data urodze | nia (format yyyy-mm-dd): | r                                                   |
| E Umowy                                                                              |                                   |                          |                          | 1901-10-11  |                          |                                                     |
| Ubezpieczenia                                                                        | Identyfikator podatkowy:<br>PESEI | PESEL:                   | 9                        | NIP:        |                          | Oddział NFZ:<br>05 - Łódzki Oddział Narodowego Euro |
| ekcja 5. Oświadczenie opiekuna<br>ydaktycznego<br>Oświadczenia                       | Urząd Skarbowy właściwy wg        | miejsca zamieszkania     |                          |             |                          |                                                     |
| ZĘŚĆ II IPR 🔊                                                                        | Drugi Mazowiecki Urząd Skarb      | oowy w Warszawie         |                          |             |                          |                                                     |
| 🖅 Sekcja 6 Uczeń 1 IPR                                                               | <ul> <li>Miejscowość:</li> </ul>  | Ulica:                   |                          | Numer:      |                          | Kod pocztowy:                                       |
| \Xi Sekcja 7 Uczeń 2 IPR                                                             | Warszawa                          | Stawki                   |                          | 2           |                          | 00-193                                              |
| 🔁 Sekcja 8 Uczeń 3 IPR                                                               |                                   |                          |                          |             |                          |                                                     |
| 🔁 Sekcja 9 Uczeń 4 IPR                                                               | Adres zameldowania                |                          |                          |             |                          |                                                     |
| EŚĆ III SPRAWOZDANIE                                                                 | Województwo:                      |                          |                          | Powiat:     |                          |                                                     |
| ZĘSCIOWE Z IPR                                                                       | ŁODZKIE                           |                          | ~                        | łódzki wsch | nodni                    | 1                                                   |
| Sekcja 10. Sprawozdanie częściowe ucznia                                             | Gmina:                            |                          | Miejscowość:             |             | Ulica:                   |                                                     |
| Sekcja 11. Sprawozdanie częściowe ucznia                                             | Koluszki                          | *                        | Gałków Mały              |             | Wybierz                  |                                                     |
| Sekcja 12. Sprawozdanie częściowe ucznia<br>Sekcja 13. Sprawozdanie częściowe ucznia | Numer budynku:                    | Numer lokalu:            |                          | Kod pocztov | vy:                      | Poczta:                                             |
|                                                                                      | Lw.                               |                          |                          | 97-225      |                          | Ujazd                                               |
| DŃCOWE Z IPR                                                                         | Adres zamieszkania                |                          |                          |             |                          |                                                     |
| 📰 Sekcja 14. Sprawozdanie końcowe ucznia                                             | ▼ Taki sam jak adres zameldowani  | а                        |                          |             |                          |                                                     |
| Sekcja 15. Sprawozdanie końcowe ucznia                                               | Województwo                       |                          |                          | Powiat      |                          |                                                     |
| E Sekcja 16. Sprawozdanie końcowe ucznia                                             | Wybierz                           |                          | ×                        | Wybierz     |                          | 2                                                   |
| Sekcja 17. Sprawozdanie końcowe ucznia                                               | Gminat                            |                          | Miniscowość              |             | Ulice                    |                                                     |

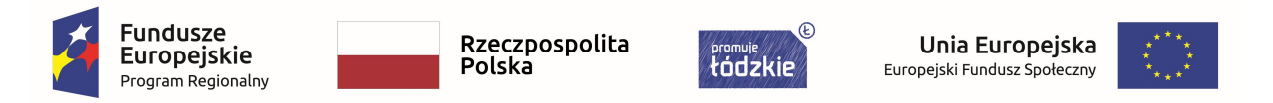

MENU Sekcja 1. I E Nagłów

|                                          | 🔁 Utwórz PDF >> 🔗 Sprawd      | ź 🕜 Pomoc 🚺 Dok. do pol      | orania >> 🛠 Wstecz | እ Dalej 🛛 🛛 Prześlij                                                                                           | wniosek do Instytucj     | 1             |   |
|------------------------------------------|-------------------------------|------------------------------|--------------------|----------------------------------------------------------------------------------------------------|--------------------------|---------------|---|
| NU                                       | Dane szczegółowe (osobowe) n  | auczyciela–opiekuna dydaktyc | znego              |                                                                                                    |                          |               |   |
| ekcja 1. NAGŁÓWEK 🔗                      | Nazwa Urzędu Skarbowego:      |                              |                    |                                                                                                    |                          |               |   |
| \Xi Nagłówek wniosku                     | Drugi Mazowiecki Urząd Skarl  | oowy w Warszawie             |                    |                                                                                                    |                          |               | ~ |
| kcja 2. Dane szkoły                      | Miejscowość:                  | Ulica:                       |                    | Numer:                                                                                                    |                          | Kod pocztowy: |   |
| Dane szkoły                              | Warszawa                      | Stawki                       |                    | 2                                                                                                    |                          | 00-193        |   |
| ccja 3. Dane szczegółowe                 | Adres zameldowania            |                              |                    |                                                                                                    |                          |               |   |
| Dana szczanólowa (osobowa) nauczyciała   | Województwo:                  |                              |                    | Powiat:                                                                                                    |                          |               |   |
|                                          | ŁODZKIE                       |                              | ~                  | łódzki wschodni                                                                                                |                          |               | ~ |
| uczyciela–opiekuna                       | Gmina:                        | Mie                          | jscowość:          |                                                                                                    | Ulica:                   |               |   |
|                                          | Koluszki                      | Ga                           | łków Mały          |                                                                                                    | Wybierz                  |               |   |
| Ubezpieczenia                            | Numer budynku:                | Numer lokalu:                |                    | Kod pocztowy:                                                                                                  |                          | Poczta:       |   |
| kcia 5. Oświadczenie opiekupa            | W                             |                              |                    | 97-225                                                                                                    |                          | Ujazd         |   |
| aktycznego                               |                               |                              |                    |                                                                                                    |                          |               |   |
| Oświadczenia                             | Adres zamieszkania            |                              |                    |                                                                                                    |                          |               |   |
| EŚĆ II IPR                               | Taki sam jak adres zameldowan | a                            |                    |                                                                                                    |                          |               |   |
| Sekria 6 Uczań 1 TPP                     | Województwo:                  |                              |                    | Powiat:                                                                                                    |                          |               |   |
| Sekcja 7 Uczeń 2 IDD                     | Wybierz                       |                              | × 1                |                                                                                                    |                          |               | ~ |
| Sekcja 8 Uczeń 3 IDD                     | Gmina:                        | Mie                          | scowość:           |                                                                                                    | Ulica:                   |               |   |
| Sekcia 0 Urzań 4 TDD                     | Wybierz                       | ¥ W                          |                    |                                                                                                    | ✓ Wybierz                |               | 7 |
|                                          | Numer budynkur                | Numer lokalur                |                    | Kod porztowy:                                                                                                  |                          | Porte         |   |
| EŚCIOWE Z IPR                            |                               |                              |                    |                                                                                                    |                          |               |   |
| Sekcia 10. Sprawozdanie cześciowe ucznia |                               |                              |                    |                                                                                                    |                          |               |   |
| Sekcia 11. Sprawozdanie cześciowe ucznia | Dane kontaktowe               |                              |                    |                                                                                                    |                          |               |   |
| Sekcia 12. Sprawozdanie cześciowe ucznia | Telefon kontaktowy:           |                              |                    | Adres e-mail:                                                                                                  |                          |               |   |
| Sekcia 13. Sprawozdanie cześciowe ucznia | 692587963                     |                              |                    | sfsdf@fdh.pl                                                                                                   |                          |               |   |
|                                          |                               |                              |                    |                                                                                                    |                          |               | - |
| NCOWE Z IPR                              | Dane dotyczace rachunku bar   | kowego.na które przekazywa   | e zostana środki   |                                                                                                    |                          |               |   |
| Sekcia 14. Sprawozdanie końcowe ucznia   |                               |                              |                    |                                                                                                    |                          |               |   |
| Sekcia 15. Sprawozdanie końcowe ucznia   | Imie:                         | Dru                          | gie imie:          |                                                                                                    | Nazwisko:                |               |   |
| g sension opranozadnic Koncowe aczina    | afsdxvfd                      |                              |                    |                                                                                                    | wefawsfaw                |               |   |
| Sekcia 16. Sprawozdanie końcowe ucznia   |                               |                              |                    |                                                                                                    | and have a second second |               |   |
| Sekcja 16. Sprawozdanie końcowe ucznia   |                               |                              |                    | and a second second second second second second second second second second second second second second second |                          |               |   |

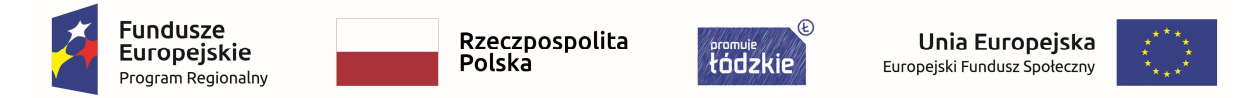

W sekcji 4 musimy wskazać obowiązujące umowy z pracodawcami. W tym celu naciskamy przycisk Dodaj.

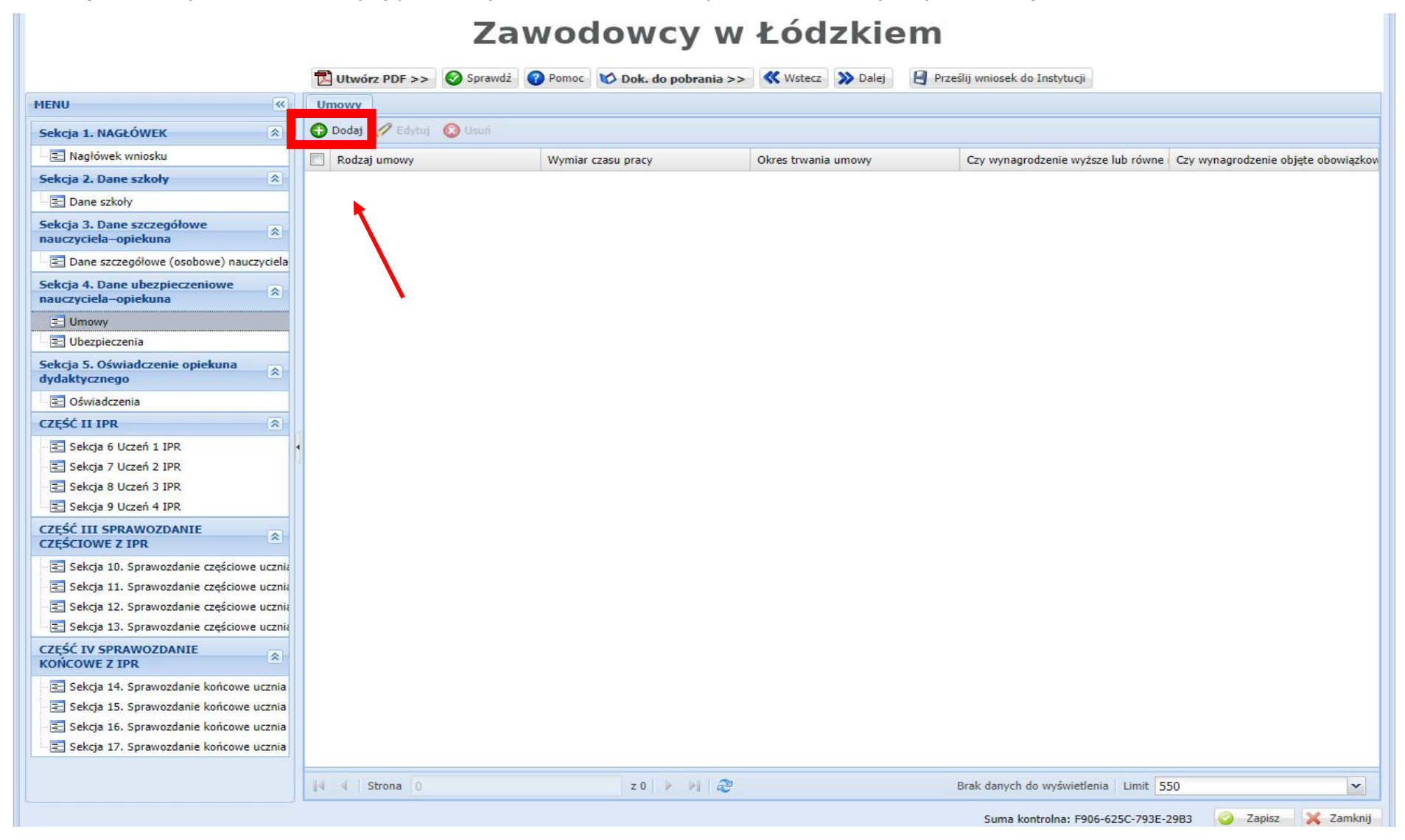

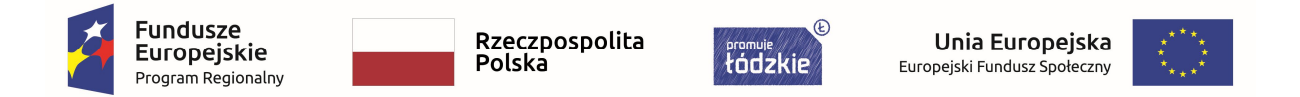

Następnie wpisujemy rodzaj umowy, wymiar czasu pracy i okres trwania umowy.

|                                                  |                    | Zav                                     | vodowcy                      | w Łódzk                | tiem                                    |                    |                         |        |
|--------------------------------------------------|--------------------|-----------------------------------------|------------------------------|------------------------|-----------------------------------------|--------------------|-------------------------|--------|
|                                                  |                    | 🔁 Utwórz PDF >> 📀 Sprawdź 🧃             | Pomoc 🛛 🏷 Dok. do pobrania   | >> 《 Wstecz 》 D        | alej 🛛 🔄 Prześlij wniosek do Instytucji |                    |                         |        |
| MENU                                             |                    | Umowy                                   |                              |                        |                                         |                    |                         |        |
| Sekcja 1. NAGŁÓWEK                               | *                  | 🕒 Dodaj 🥖 Edytuj 💿 Usufi                |                              |                        |                                         |                    |                         |        |
| 📃 📰 Nagłówek wniosku                             |                    | Rodzaj umowy                            | Wymiar czasu pracy           | Okres trwania umow     | y Czy wynagrodzenie wyżs                | ze lub równe Czy w | vnagrodzenie objęte obo | wiazko |
| Sekcja 2. Dane szkoły                            | (*)                |                                         |                              |                        |                                         |                    |                         |        |
| 🔄 Dane szkoły                                    | Dedeuseis          |                                         |                              |                        |                                         |                    |                         |        |
| Sekcja 3. Dane szczegóło                         | Dodawanie          |                                         |                              |                        |                                         |                    |                         |        |
| Dane szczegółowe (oso                            | Rodzaj umov        | wy (np. umowa o pracę, umowa zlecenie): | Wymiar czasu pracy:          | ~                      | Okres trwania umowy:                    | ~                  |                         |        |
| Sekcja 4. Dane ubezpiecz<br>nauczyciela–opiekuna | Data trwania       | a umowy od:                             | Da                           | ta trwania umowy do:   |                                         |                    |                         |        |
| E. Umowy                                         | 2020 01 23         |                                         |                              | 2012 31                |                                         |                    |                         |        |
| Ubezpieczenia                                    | Czy wynagro        | odzenie wyższe lub równe minimalnemu    | wynagrodzeniu określonemu zg | jodnie z obowiązującym | i przepisami                            |                    |                         |        |
| dydaktycznego                                    | Tak                | 🔘 Nie                                   |                              |                        |                                         |                    |                         |        |
| Oświadczenia                                     |                    |                                         |                              |                        |                                         |                    |                         |        |
| CZĘŚĆ II IPR                                     | Czy wynagro        | odzenie objęte obowiązkową składką spo  | łeczną (emerytalna, rentowa) |                        |                                         |                    |                         |        |
| Sekcja 6 Uczeń 1 IPR                             | Tak                | O Nie                                   |                              |                        |                                         |                    |                         |        |
| Sekcja 7 Uczeń 2 IPR                             |                    |                                         |                              |                        |                                         |                    |                         |        |
| 🔄 Sekcja 9 Uczeń 4 IPR                           |                    |                                         |                              |                        |                                         |                    |                         |        |
| CZĘŚĆ III SPRAWOZDANI<br>CZĘŚCIOWE Z IPR         |                    |                                         |                              |                        |                                         |                    |                         |        |
| 🔄 Sekcja 10. Sprawozdan                          |                    |                                         |                              |                        |                                         |                    |                         |        |
| \Xi Sekcja 11. Sprawozdan                        |                    |                                         |                              |                        | Zapis:                                  | z 🛛 💥 Zamknij      |                         |        |
| Sekcja 12. Sprawozdanie                          | e częściowe ucznia |                                         |                              |                        |                                         |                    |                         |        |
| CZĘŚĆ IV SPRAWOZDANIE<br>KOŃCOWE Z IPR           |                    |                                         |                              |                        |                                         |                    |                         |        |
| 🔄 Sekcja 14. Sprawozdanie                        | e końcowe ucznia   |                                         |                              |                        |                                         |                    |                         |        |
| \Xi Sekcja 15. Sprawozdanie                      | e końcowe ucznia   |                                         |                              |                        |                                         |                    |                         |        |
| 🔄 Sekcja 16. Sprawozdanie                        | e końcowe ucznia   |                                         |                              |                        |                                         |                    |                         |        |
| 🔚 \Xi Sekcja 17. Sprawozdanie                    | e końcowe ucznia   |                                         |                              |                        |                                         |                    |                         |        |
|                                                  |                    | 14 4 Strona 0                           | z 0 👂 👌 🛱                    | 3                      | Brak danych do wyświetlen               | nia Limit 550      |                         | ~      |
|                                                  |                    |                                         |                              |                        | Suma kontrolna: F906                    | 5-625C-793E-29B3   | 🥥 Zapisz 🔀 Z            | amknij |

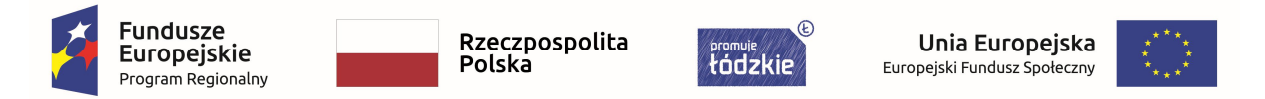

Po przejściu do kolejnej sekcji musimy uzupełnić dane dotyczące ubezpieczeń.

|                                              | Utwórz PDF >>                                                                                                    | 📀 Sprawdź 🕜 Pomoc 😿 I           | Dok. do pobrania >>  🛠 Wstecz 📎 Da           | lej 🛛 Prześlij wniosek do Instytucji                                |  |  |  |  |  |  |
|----------------------------------------------|----------------------------------------------------------------------------------------------------|---------------------------------|----------------------------------------------|---------------------------------------------------------------------|--|--|--|--|--|--|
| IENU                                         | Ubezpieczenia                                                                                                    |                                 |                                              |                                                                     |  |  |  |  |  |  |
| ekcja 1. NAGŁÓWEK 🔹                          |                                                                                                    |                                 |                                              |                                                                     |  |  |  |  |  |  |
| 🖅 Nagłówek wniosku                           |                                                                                                    |                                 | Ubezpieczeni                                 | e                                                                   |  |  |  |  |  |  |
| sekcja 2. Dane szkoły 🔹                      | Oświadczam żo je                                                                                                    | ctam objety ubernjectenjami c   | polocznymi z tytyłu ctorypłu przez lub z i   | nnych tytułów i łaczna uzupagradzenia z tytułu majago zatrudnionia  |  |  |  |  |  |  |
| E Dane szkoły                                | stanowiące podstawę do ubezpieczenia społecznego w każdym miesiącu jest większe lub równe minimalnemu wynagrodzeniu określonemu zgodnie z obowiązującymi |                                 |                                              |                                                                     |  |  |  |  |  |  |
| sekcja 3. Dane szczegółowe                   | przepisami                                                                                                    | przepisami                      |                                              |                                                                     |  |  |  |  |  |  |
| auczyciela-opiekuna                          | Tak                                                                                                    | 🔘 Nie                           |                                              |                                                                     |  |  |  |  |  |  |
| \Xi Dane szczegółowe (osobowe) nauczyciela   |                                                                                                    |                                 |                                              |                                                                     |  |  |  |  |  |  |
| ekcja 4. Dane ubezpieczeniowe                | Prowadzę działaln                                                                                                    | ość gospodarczą                 |                                              |                                                                     |  |  |  |  |  |  |
| auczyciela-opiekuna                          | ○ Tak                                                                                                    | Nie                             |                                              |                                                                     |  |  |  |  |  |  |
| E Umowy                                      |                                                                                                    |                                 |                                              |                                                                     |  |  |  |  |  |  |
| E Ubezpieczenia                              | 7 tytułu prowadzo                                                                                                    | nej działalności gospodarczej o | nłacam składki snołeczne w nelnej wysok      | ości (nie opłacam składek społecznych na preferencyjnych wanunkach) |  |  |  |  |  |  |
| ekcja 5. Oświadczenie opiekuna               |                                                                                                    |                                 | processi statuti sporecene in peniej injisok | and the opinicum subject sporee has no preferences internations.    |  |  |  |  |  |  |
|                                              | Tak                                                                                                    | Nie                             |                                              |                                                                     |  |  |  |  |  |  |
|                                              |                                                                                                    |                                 |                                              |                                                                     |  |  |  |  |  |  |
| ZĘŚC II IPR                                  | Mam ustalone pra                                                                                                    | wo do emerytury (pobieram em    | eryturę)                                     |                                                                     |  |  |  |  |  |  |
| Sekcja 6 Uczeń 1 IPR                         | 🔴 🔘 Tak                                                                                                    | Nie                             |                                              |                                                                     |  |  |  |  |  |  |
| Sekcja / Uczen 2 IPR                         |                                                                                                    |                                 |                                              |                                                                     |  |  |  |  |  |  |
| Sekcja 8 Uczeń 3 IPR                         | Mam ustalone pra                                                                                                    | wo do renty/ z tytułu niezdolno | ści do pracy, rodzinnej itp.                 |                                                                     |  |  |  |  |  |  |
|                                              | 🔿 Tak                                                                                                    | Nie                             |                                              |                                                                     |  |  |  |  |  |  |
| ZZEŚCIOWE Z IPR                              |                                                                                                    |                                 |                                              |                                                                     |  |  |  |  |  |  |
| E Sekcia 10. Sprawozdanie cześciowe ucznia   | Od dnia:                                                                                                    | Do dnia:                        | Data hartermanue                             | Na podstawie decyzji w <mark>y</mark> danej przez:                  |  |  |  |  |  |  |
| E Sekcja 11. Sprawozdanie cześciowe ucznia   |                                                                                                    |                                 | 1.3 Clockenningwo                            |                                                                     |  |  |  |  |  |  |
| Sekcja 12. Sprawozdanie częściowe ucznia     |                                                                                                    |                                 |                                              |                                                                     |  |  |  |  |  |  |
| \Xi Sekcja 13. Sprawozdanie częściowe ucznia | Mam ustalony stop                                                                                                    | pień niepełnosprawności         |                                              |                                                                     |  |  |  |  |  |  |
| CZĘŚĆ IV SPRAWOZDANIE                        | O Tak                                                                                                    | Nie                             |                                              |                                                                     |  |  |  |  |  |  |
| E Sekcja 14. Sprawozdanie końcowe ucznia     | Mam ustalony sto                                                                                                    | opień niepełnosprawności        |                                              |                                                                     |  |  |  |  |  |  |
| Sekcja 15. Sprawozdanie końcowe ucznia       | 🔘 Znaczny stopień                                                                                                    |                                 |                                              |                                                                     |  |  |  |  |  |  |
| E Sekcja 16. Sprawozdanie końcowe ucznia     |                                                                                                    |                                 |                                              |                                                                     |  |  |  |  |  |  |
| E Sekcja 17. Sprawozdanie końcowe ucznia     | Od dnia:                                                                                                    | Do dnia:                        | Ta bezterminowo                              |                                                                     |  |  |  |  |  |  |

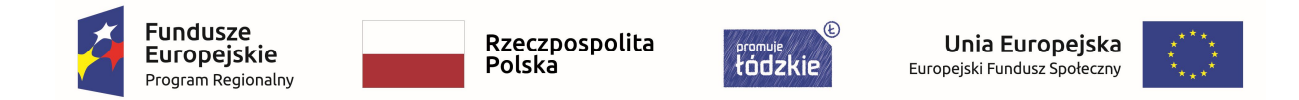

|                                                                                                    | 🔁 Utwórz PDF >> 😵 Sprawdź 😵 Pomoc 🔯 Dok. do pobrania >> < Wstecz >> Dalej 🖳 Prześlij wniosek do Instytucji                                                                                                    |              |
|----------------------------------------------------------------------------------------------------|----------------------------------------------------------------------------------------------------|--------------|
| MENU                                                                                                    | « Ubezpieczenia                                                                                                    |              |
| Sekcja 1. NAGŁÓWEK                                                                                                    | I Tak I Nie                                                                                                    |              |
| Sekcja 2. Dane szkoły                                                                                                    | Mam ustalone pravo do emerciuro (pobieram emerciuro)                                                                                                    |              |
| 🔄 Dane szkoły                                                                                                    |                                                                                                    |              |
| Sekcja 3. Dane szczegółowe                                                                                                    | Tak ONIE                                                                                                    |              |
| \Xi Dane szczegółowe (osobowe) nauczycie                                                                                                    | Mam ustalone prawo do renty/ z tytułu niezdolności do pracy, rodzinnej itp.                                                                                                    |              |
| 5ekcja 4. Dane ubezpieczeniowe                                                                                                    | Tak   Nie                                                                                                    |              |
| E Umowy<br>Ubezpieczenia                                                                                                    | Od dnia:     Do dnia:     Na podstawie decyzji wydanej przez:                                                                                                    | X            |
| ekcja 5. Oświadczenie opiekuna 🔗                                                                                                    | Mam ustalony stopień niepełnosprawności                                                                                                    |              |
| \Xi Oświadczenia                                                                                                    | 🔘 Tak 🔘 Nie                                                                                                    |              |
| ZĘŚĆ II IPR                                                                                                    |                                                                                                    |              |
| <ul> <li>Sekcja 6 Uczeń 1 IPR</li> <li>Sekcja 7 Uczeń 2 IPR</li> <li>Sekcja 8 Uczeń 3 IPR</li> <li>Sekcja 8 Uczeń 4 IPR</li> </ul>                      | Ordinia:     Do dnia:       Og     Og       Og     Og                                                                                                    |              |
| ZĘŚĆ III SPRAWOZDANIE                                                                                                    |                                                                                                    |              |
| <ul> <li>Sekcja 10. Sprawozdanie częściowe ucz</li> <li>Sekcja 11. Sprawozdanie częściowe ucz</li> <li>Sekcja 12. Sprawozdanie częściowe ucz</li> </ul> | Jestem studentem/ uczniem, ktory nie ukonczył 26 roku zycia       nie       Tak       Nie                                                                                                    |              |
| \Xi Sekcja 13. Sprawozdanie częściowe ucz                                                                                                    | nia Podlegam ubezpieczeniu społecznemu rolników                                                                                                    |              |
| ZĘŚĆ IV SPRAWOZDANIE                                                                                                    | B Tak O Nie                                                                                                    |              |
| Sekcja 14. Sprawozdanie końcowe uczn<br>Sekcja 15. Sprawozdanie końcowe uczn                                                                            | a Wnioskuję o objęcie mnie dobrowolnym ubezpieczeniem chorobowym                                                                                                    |              |
| Sekcja 16. Sprawozdanie końcowe uczn<br>Sekcja 17. Sprawozdanie końcowe uczn                                                                            | <ul> <li>Tak Nie</li> <li>dotyczy: osób zatrudnionych u innego pracodawcy i otrzymujących wynagrodzenie niższe od minimalnego; zleceniobiorców wykonujących zlecenie tylko w Urzędzie Marszałkowskim Województwa kódzkiego.Osoba, która podlega dobrowolnie ubezpieczeniu chorobowego zasiłku chorobowego po upływie tzw. okresu oczekiwania - 90 dni. Do okresu wyczekiwania zalicza się poprzednie c tego ubezpieczenia, zarówno obowiązkowego, jak i dobrowolnego, jeżeli przerwa między tymi okresami nie przekracza 30 dni. Prawo do zasiłku chorobowego bez okresu oczekiwania - 90 dni. Do okresu wyczekiwania zalicza się poprzednie c tego ubezpieczenia, zarówno obowiązkowego jak i dobrowolnego, jeżeli przerwa między tymi okresami nie przekracza 30 dni. Prawo do zasiłku chorobowego bez okresu oczekiwania mają absolwenci szkó szkół wyższych, którzy przystąpili do ubezpieczenia chorobowego w ciągu 90 dni od dnia ukończenia szkoły lub uzyskania dyplomu ukończenia studiów wyższych.</li> </ul> | kresu<br>lub |

**UWAGA**! W pytaniu odnośnie ustalonego prawa do emerytury odpowiedź tak należy zaznaczyć jedynie w przypadku pobierania świadczenia emerytalnego.

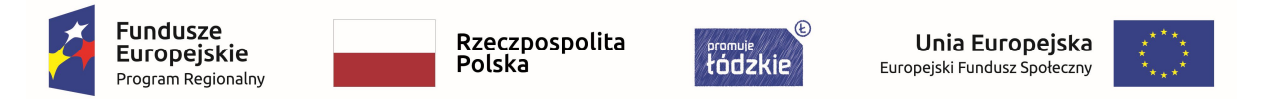

W sekcji 5 należy zaznaczyć zapoznanie się z oświadczeniami i wyrazić zgodę poprzez zaznaczenie checkboxa.

| MENU                                         | Oświadczenia                                                                                                    |
|----------------------------------------------|----------------------------------------------------------------------------------------------------|
| Sekcja 1. NAGŁÓWEK                           |                                                                                                    |
| Nagłówek wniosku                             | Sekcja 5. Oświadczenie opiekuna dydaktycznego                                                                                                    |
| sekcja 2. Dane szkoły 🔗                      |                                                                                                    |
| E Dane szkoły                                | V Oświadczam, że zapoznałem/am się z Regulaminem, a informacje zawarte w niniejszym wniosku są zgodne z prawdą                                                                                                    |
| Sekcja 3. Dane szczegółowe                   | Since the second second s |
| 🖃 Dane szczegółowe (osobowe) nauczyciela     | zasiłku chorobowego, macierzyńskiego, wychowawczego, rehabilitacyjnego, zakończenia umowy o pracę itd.)                                                                                                    |
| Sekcja 4. Dane ubezpieczeniowe               |                                                                                                    |
| E Umowy                                      | nadzór nad realizacją w/w umowy, składając nowe oświadczenie.                                                                                                    |
| Sekcja 5. Oświadczenie opiekuna 👔            | 📝 Oświadczam, że dane zawarte w formularzu są zgodne ze stanem prawnym i faktycznym. Jestem świadomy(a) odpowiedzialności karnej za zeznanie nieprawdy lub zatajenie prawdy.                                                                                                    |
| E Oświadczenia                               |                                                                                                    |
| CZĘŚĆ II IPR                                 |                                                                                                    |
| 🖃 Sekcja 6 Uczeń 1 IPR                       | Informacja o warunkach przetwarzania danych osobowych (do danych ogólnych w formularzu)                                                                                                    |
| \Xi Sekcja 7 Uczeń 2 IPR                     | Zgodnie z art. 13 Rozporządzenia Parlamentu Europejskiego i Rady (UE) 2016/679 z dnia 27 kwietnia 2016 r. w sprawie ochrony osób fizycznych w związku z przetwarzaniem danych osobowych i w sprawie                                                                                                    |
| - 🔄 Sekcja 8 Uczeń 3 IPR                     | swobodnego przepływu takich danych oraz uchylenia dyrektywy 95/46/WE ("RODO") uprzejmie informuję, iz:<br>1) Administratorem Pani/Pana danych osobowych jest Zarząd Województwa Łódzkiego z siedzibą w Łodzi 90-051, al. Piłsudskiego 8;                                                                                                    |
| E Sekcja 9 Uczeń 4 IPR                       | <ol> <li>2) Dane kontaktowe Inspektora Ochrony Danych: e-mail: iod@lodzkie.pl;</li> <li>3) Pani/Pana dane osobowe przetwarzane będą w celu wypłaty wynagrodzenia w ramach projektu pn. "Zawodowcy w Łódzkiem - stypendia dla najzdolniejszych na BIS" na podstawie:</li> </ol>                                                                                                    |
| CZĘŚĆ III SPRAWOZDANIE<br>CZĘŚCIOWE Z IPR    | <ul> <li>wykonania obowiązku ciążącego na administratorze (art. 6 ust. 1 lit. c RODO) w związku z ustawą z dnia 5 czerwca 1998 r. o samorządzie województwa oraz ustawą z dnia 11 lipca 2014 r. o zasadach<br/>realizacji programów w zakresie polityki spójności finansowych w perspektywie finansowej 2014-2020.</li> <li>wykonania umowy (art. 6 ust. 1 lit. b) RODO – w przynadku zawarcia umowy zlecenie.</li> </ul>                                                                                                    |
| 🖃 🔁 Sekcja 10. Sprawozdanie częściowe ucznia | • w zakresie informacji o niepełnosprawności – przetwarzanie jest niezbędne ze względów związanych z ważnym interesem publicznym na podstawie prawa Unii lub prawa krajowego (art. 9 ust. 2 lit. g<br>PODO).                                                                                                    |
| 🖅 🖅 Sekcja 11. Sprawozdanie częściowe ucznia | 4) Kategoriami odbiorców Pani/Pana danych osobowych są:                                                                                                    |
| Sekcja 12. Sprawozdanie częściowe ucznia     | <ul> <li>organy uprawnome do ouzymania danych na podstawie przepisow prawa (m.in. 205, wrasciwy urząd skardowy, itp.)</li> <li>bank obsługujący budżet województwa łódzkiego,</li> </ul>                                                                                                    |
| \Xi Sekcja 13. Sprawozdanie częściowe ucznia | <ul> <li>dostawcy systemow informatycznych i usług IT,</li> <li>operatorzy pocztowi i kurierscy dostarczający korespondencję,</li> </ul>                                                                                                    |
| CZĘŚĆ IV SPRAWOZDANIE                        | <ul> <li>wnioskujący o udzielenie informacji publicznej lub informacji sektora publicznego</li> <li>w celu ponownego wykorzystania wyłącznie w zakresie i przedmiocie w jakim obowiązek udzielenia takiej informacji przewidują właściwe przepisy prawa.</li> </ul>                                                                                                    |
|                                              | 5) Pany Pana dane będą przechowywane w Departamencie Kultury i Edukacji Urzędu Marszałkowskiego Wojewodztwa Łódzkiego nie dłużej niż 2 lata od całkowitego zakończenia spraw związanych z obsługą<br>procedury przyznawania stypendiów dla uczniów szkół zawodowych w województwie łódzkim w roku szkolnym 2018/2019 w ramach projektu pn. "Zawodowcy w Łódzkiem - stypendia dla najzdolniejszych". Po                                                                                                    |
| El Sekcja 14. Sprawozdanie koncowe ucznia    | upływie tego okresu wszystkie dokumenty zostaną przekazane do Archiwum Zakładowego zgodnie z Rozporządzeniem Prezesa Rady Ministrów z dnia 18 stycznia 2011 roku w sprawie instrukcji kancelaryjnej,<br>jednolitych rzeczowych wykazów akt oraz instrukcji w sprawie organizacji i zakresu działania archiwów zakładowych. Pani/Pana dane będą przechowywane przez okres wskazany w "Jednolitym rzeczowym                                                                                                    |
| El Sekcja 15. Sprawozdanie końcowe ucznia    | wykazie akt organów samorządu województwa i urzędów marszałkowskich" stanowiącym załącznik nr 4 do Rozporządzenia Prezesa Rady Ministrów z dnia 18 stycznia 2011 r. w sprawie instrukcji kancelandnej, ti w przypadłu                                                                                                    |
| E Sekcja 16. Sprawozdanie koncowe ucznia     | prac zleconych ze składka na ubezpieczenie społeczne przez okres 50 lat.                                                                                                    |
|                                              | <ul> <li>prac zleconych bez skladki na ubezpieczenie społeczne przez okres 10 lat.</li> <li>6) Posiada Pani/Pan prawo do żądania dostępu do swoich danych osobowych, sporządzania ich kopii oraz prawo ich sprostowania jeżeli są niezgodne ze stanem rzeczywistym, a także prawo do usunięcia lub ograniczenia przetwarzania na zasadach określonych w art. 17 i 18 RODO;</li> <li>7) Przysługuje Pani/Panu prawo do wniesienia skargi do Prezesa Urzędu Ochrony Danych Osobowych przy ul. Stawki 2, 00-193 Warszawa, w przypadku, gdy Pani/Pana zdaniem przetwarzanie danych</li> </ul>                                                                                                    |

| Fundusze<br>Europejskie<br>Program Regionalny | Rzeczpospolita<br>Polska | promuje<br>tódzkie | <b>Unia Europejska</b><br>Europejski Fundusz Społeczny | ***<br>* *<br>* *<br>* * |
|-----------------------------------------------|--------------------------|--------------------|--------------------------------------------------------|--------------------------|
|-----------------------------------------------|--------------------------|--------------------|--------------------------------------------------------|--------------------------|

|                                                  | Zawodowcy w Łódzkiem                                                                                                    |
|--------------------------------------------------|----------------------------------------------------------------------------------------------------|
|                                                  | 🔁 Utwórz PDF >> 🔗 Sprawdź 🔞 Pomoc 😢 Dok. do pobrania >> ≪ Wstecz 🔉 Dalej 🕘 Prześlij wniosek do Instytucji                                                                                                    |
| MENU                                             | Oświadczenia                                                                                                    |
| Sekcja 1. NAGŁÓWEK                               | w celu ponovinego wykorzystania wyłącznie w zakresie i przedmiocie w jakim obowiązek udzielenia takiej informacji przewidują własciwe przepisy prawa.     S) Pani/Pana dane będą przechowywane w Departamencie Kultury i Edukacji Urzędu Marszałkowskiego Województwa Łódzkiego nie dłużej niż 2 lata od całkowitego zakończenia spraw związanych z obsługą przedwi przedwi z przedwie w przepisy byładkie w przepisy prawa.                                                      |
| Nagłówek wniosku                                 | upływie tego okresu wszystkie dokumenty zostaną przekazane do Archiwum Zakładowego zgodnie z Rozporządzeniem Przesa Rady Ministrów z dnia 18 stycznia 2011 roku w sprawie instrukcji kancelaryjnej,<br>jednolitych rzeczowych wykazów akt oraz instrukcji w sprawie organizacji i zakresu działania archiwów zakładowych. Pani/Pana dane będą przechowywane przez okres wskazany w "Jednolitym rzeczowym                                                                          |
| Sekcja 2. Dane szkoły                            | wykazie skł organów samorządu województwa i urzędów marszałkowskich" stanowiącym załącznik nr 4 do Rozporządzenia Prezesa Rady Ministrów z dnia 18 stycznia 2011 r. w sprawie instrukcji kancelar/nie, i t. w orzybadku:                                                                                                    |
| E Dane szkoły                                    | orac zleconych ze składką na ubezpieczenie społeczne przez okres 50 lat,     orac zleconych bez składki na ubezpieczenie społeczne przez okres 10 lat,                                                                                                    |
| Sekcja 3. Dane szczegółowe 🔊                     | 6) Pokiada Pani/Pan prawo do żądania dostępu do swoich danych osobowych, sporządzania ich kopii oraz prawo ich sprostowania jeżeli są niezgodne ze stanem rzeczywistym, a także prawo do usunięcia lub<br>ografniczenia przetwarzania na zasadach określonych w art. 17 i 18 RODO;<br>7) Przysługuje Pani/Panu prawo do wniesienia skargi u do Przesa Urzędu Ochrony Danych Osobowych przy ul. Stawki 2, 00-193 Warszawa, w przypadku, gdy Pani/Pana zdaniem przetwarzanie danych |
| 🖃 Dane szczegółowe (osobowe) nauczyciela         | os/bowych przez Administratora danych odbywa się z naruszeniem prawa;<br>8/ Podanie przez Pania/Pana danych jest warunkiem zawarcia umowy zlecenie oraz wyniaty wynaerodzenia. Nienodanie danych osobowych skutkuje nie zawarciem umowy zlecenia lub jej rozwiazaniem.                                                                                                    |
| Sekcja 4. Dane ubezpieczeniowe 🔊                 | W zakresie Pani/Pana danych osobowych, administrator nie będzie podejmował decyzji, które opierają się wyłącznie na zautomatyzowanym przetwarzaniu, w tym profilowaniu.     Oświadczam, te zanoznałam (zanoznałam się obowiazkiem informacyjnym)                                                                                                    |
| E Umowy<br>Ubezpieczenia                         | Informacia o warupkach przetwarzania danych osobowych w oświadczeniu                                                                                                    |
| Sekcja 5. Oświadczenie opiekuna<br>dydaktycznego | Zgodnie z art. 13 Rozporządzenia Parlamentu Europejskiego i Rady (UE) 2016/679 z dnia 27 kwietnia 2016 r. w sprawie ochrony osób fizycznych w związku z przetwarzaniem danych osobowych i w sprawie<br>zgodnie z art. 13 Rozporządzenia Parlamentu Europejskiego i Rady (UE) 2016/679 z dnia 27 kwietnia 2016 r. w sprawie ochrony osób fizycznych w związku z przetwarzaniem danych osobowych i w sprawie                                                                        |
| 😑 Oświadczenia                                   | swobolnego przeprywo takch danych osobowych jest Województwa Łódziego z siedzibą w Łódzi 90-051, al. Piłsudskiego 8.2                                                                                                    |
| CZĘŚĆ II IPR                                     | 2. Dané kontaktowé inspektora Ochrony Danychi zbidniew krędsz, tel 4-zbossub, e-mail: iodigliodzkie.pl<br>3. Pani/Pana dane osobowe przetwarzane będą w następujących celach:                                                                                                    |
| \Xi Sekcja 6 Uczeń 1 IPR                         | <ul> <li>1) ookonywania zapraty za umową złecenia, a w szczegolnosti rozliczenia wynagrodzenia za wykonaną usługą, naliczanie i obprowadzanie podatku,</li> <li>2) wykonywania obowiązków płatnika składek określonych przepisami prawa,</li> </ul>                                                                                                    |
| E Sekcja 7 Uczeń 2 IPR                           | <ul> <li>j przeniesienia danych do archiwum i wyperniania obowiązkow archiwizacjynych,</li> <li>prowadzonych nadytów, kontroli lub postępowań wyjaśniających – o ile cele te będą powiązane z celami, o których mowa w pkt 1) oraz 2),</li> </ul>                                                                                                    |
| \Xi Sekcja 8 Uczeń 3 IPR                         | Podstawą prawną przetwarzania danych osobowych są: art. 743 – 751 Kodeksu cywilnego z dnia 23 kwietnia 1964 r., art. 43 ustawy o samorządzie województwa, art.4 pkt. 2 lit. a ustawy z dnia 13 października 1998 r. o systemie ubezpieczeń społecznej społeczna podstkowa z dnia 29 sieronia 1997 r. w zwiazku z przepisami:                                                                                                    |
| \Xi Sekcja 9 Uczeń 4 IPR                         | <ul> <li>ustawy z dnia 13 paźdzernika 1998 r. o systemie ubezpieczeń społecznych,</li> <li>ustawy z dnia 72 rierowia 2004 r. o świedrzeniech odniała dozwanawa te środków publicznych</li> </ul>                                                                                                    |
| CZEŚĆ III SPRAWOZDANIE                           | <ul> <li>ustavy z dnia z sierynia 2004 r. o swiadziałach opieku zatorodniej miastowanych ze słoków poliszczych,</li> <li>ustavy z dnia z sierynia 1997 r. Ordynacja podstkowa,</li> </ul>                                                                                                    |
| CZĘŚCIOWE Z IPR                                  | <ul> <li>ustawy z dnia 26 lippia 1991 r. o podatku dochodowym od osob rzycznych,</li> <li>godnie z dyspozydą art. 11 ust 1-4 ustawy z dnia 13 X 1995 r. o zasadach ewidencji i identyfikacji podatników i platników,</li> </ul>                                                                                                    |
| 🖃 Sekcja 10. Sprawozdanie częściowe ucznia       | ustawy z dnia 23 wietnia 1964 r. Kodeks cywilny, a w przypadku doprecyzowania w aktach wykonawczych wydanych na podstawie ww. ustaw obowiązków zleceniodawcy również w związku z przepisami tych aktów.                                                                                                    |
| 🖃 Sekcja 11. Sprawozdanie częściowe ucznia       | <ul> <li>4. Kategoriami odbiorców Pani/Pana danych osobowych są:</li> <li>• organy uprawycho do otrzywania Pani/Pana danych osobowych pa podstawie przepisów prawa (m.in. 215. właśniwy Urząd Skathowy, organy kontroli itr.)</li> </ul>                                                                                                    |
| 🖃 Sekcja 12. Sprawozdanie częściowe ucznia       | <ul> <li>bank obsługujący budzet województwa łódzkiego,</li> </ul>                                                                                                    |
| Sekcja 13. Sprawozdanie częściowe ucznia         | dostawcy systemow informatycznych i usług 11,     operatorzy pócztowi i kurienszy dostarczający korespondencję,                                                                                                    |
| CZĘŚĆ IV SPRAWOZDANIE<br>KOŃCOWE Z IPR           | <ul> <li>• wnioskujący o udzielenie informacji publicznej lub informacji sektora publicznego w celu ponownego wykorzystania wyłącznie w zakresie i przedmiocie w jakim obowiązek udzielenia takiej informacji<br/>przewidują yłaściwe przepisy prawa.</li> <li>5. Pani/Paga dane nie będą przekazywane do Państwa trzeciego lub organizacji międzynarodowej.</li> </ul>                                                                                                    |
| E Sekcia 14. Sprawozdanie końcowe uczpia         | 6. Pani/Paha dane będą przechowywane przez okres wskazany w "Jednolitym rzeczowym wykazie akt organów samorządu województwa i urzędów marszałkowskich" stanowiącym załącznik nr 4 do<br>Rozporządzenia Przesas Rady Ministrów z olnia 18 stycznia 2011 r. w sprawie instrukcji kancelarjnej, ti, w przypadku:                                                                                                    |
| Sekcia 15. Sprawozdanie końcowe ucznia           | prac zjeconych ze składka na ubezpieczenie społeczne przez okres 50 lat,     prac zaconych bez składki na ubezpieczenie przez okres 10 lat                                                                                                    |
| Sekcia 16. Sprawozdanie końcowe ucznia           | 7. Poslada Pani/Pan prawo do żądania dostępu do swoich danych osobowych, sporządzania ich kopii oraz prawo ich sprostowania jeżeli są niezgodne ze stanem rzeczywistym.                                                                                                    |
| Sokoja 17. Sprawozdanie końcowe ucznia           | <ol> <li>Popliada Pani/Pan pravo wniesienia skargi do organu nadzorczego zajmującego się ochroną danych osobowych gdy uzna Pani/Pan, iż przetwarzanie danych narusza przepisy ogólnego rozporządzenia o<br/>ochrónie danych osobowych z dnia 27 kwietnia 2016 r.</li> </ol>                                                                                                    |
| E Sekcja 17. Sprawozdanie Koncowe ucznia         | 9. Jodanie danych jest wymogiem ustawowym, niepodanie danych skutkuje nie zawarciem umowy zlecenia lub jej rozwiązaniem.                                                                                                    |
|                                                  | V Oświadczam, że zapoznałem/zapoznałam się obowiązkiem informacyjnym                                                                                                    |
|                                                  | Suma kontrolna: E906-6250-793E-29B3                                                                                                    |

|                                             |                        |                                                                                            | Fundusze<br>Europejskie<br>Program Regionalny                                                                                                    |                                                     | Rze<br>Pols                             | czpospolita<br>ska                                                     |                                      | <sup>promuje</sup><br>łódzkie                                       | Unia Eu<br>Europejski Fund                 | uropejska<br>usz Społeczny                      | 2                                                        |      |
|---------------------------------------------|------------------------|--------------------------------------------------------------------------------------------|----------------------------------------------------------------------------------------------------|-----------------------------------------------------|-----------------------------------------|------------------------------------------------------------------------|--------------------------------------|---------------------------------------------------------------------|--------------------------------------------|-------------------------------------------------|----------------------------------------------------------|------|
| o złoże                                     | eniu d                 | oświadczeń                                                                                 | znajdujących                                                                                                    | się                                                 | W                                       | sekcji                                                                 | 5                                    | możemy                                                              | dokonać                                    | sprawdzeni                                      | a poprawności                                            | dany |
| rcja                                        |                        |                                                                                            |                                                                                                    |                                                     |                                         |                                                                        |                                      |                                                                     |                                            |                                                 |                                                          | e ×  |
|                                             |                        |                                                                                            |                                                                                                    | 7:                                                  | awor                                    | howcy w                                                                | l kód                                | zkiom                                                               |                                            |                                                 |                                                          |      |
|                                             |                        |                                                                                            |                                                                                                    | ~ (                                                 | 1000                                    | lowcy w                                                                | LOU                                  | ZRICIII                                                             |                                            |                                                 |                                                          |      |
|                                             |                        |                                                                                            | 🔂 Utwórz I                                                                                                    | PDF >> 🚫 Sprawd                                     | lź 🕜 Pomoc                              | 🛛 🔊 Dok. do pobrania >                                                 | > 🕊 Wstecz                           | 🔊 Dalej 🛛 🖯 Prześlij w                                              | niosek do Instytucji                       |                                                 |                                                          |      |
| ENU                                         | <b>«</b>               | Oświadczenia                                                                               |                                                                                                    |                                                     |                                         |                                                                        |                                      |                                                                     |                                            |                                                 |                                                          |      |
| akcia 1 NACLÓWEK                            |                        |                                                                                            |                                                                                                    |                                                     |                                         |                                                                        |                                      |                                                                     |                                            |                                                 |                                                          | ^    |
| Nachiwsk upisels                            |                        |                                                                                            |                                                                                                    |                                                     |                                         | 📢ekcja 5. Oś                                                           | wiadczenie                           | opiekuna dydaktyczn                                                 | iego                                       |                                                 |                                                          |      |
| a Nagiowek writosku                         |                        |                                                                                            |                                                                                                    |                                                     |                                         |                                                                        |                                      |                                                                     |                                            |                                                 |                                                          |      |
| uczyciela-opiekuna                          | wowe                   |                                                                                            |                                                                                                    |                                                     |                                         |                                                                        |                                      |                                                                     |                                            |                                                 |                                                          |      |
| Dane podstawowe dot                         | otyczące nauczyciela-  | Oświadczam, że zapoznałe                                                                   | m/am się z Regulaminem, a informacje zawarte w nini                                                                                                    | ejszym wniosku są zgodr                             | ne z prawdą                             |                                                                        |                                      |                                                                     |                                            |                                                 |                                                          |      |
| kcja 3. Dane szczegół<br>uczyciela–opiekuna | ółowe 🔉                | V Oświadczam, że w przypac                                                                 | dku utraty tytułu do ubezpieczenia innego niż umowa                                                                                                    | a zlecenie zawarta z Woje                           | wództwem Łódzi                          | kim niezwłacznie pointermuję o                                         | zmianie sytuacji (                   | n.in. w przypadku pobierania zas                                    | silku chorobowego, macierzyńskiego         | , wychowawczego, rehabilitacyjnego, zakoń       | iczenia umowy o pracę itd.)                              |      |
| Dane szczegółowe (os                        | osobowe) nauczyciela-  |                                                                                            |                                                                                                    |                                                     |                                         |                                                                        |                                      |                                                                     |                                            |                                                 |                                                          |      |
| kcja 4. Dane ubezpiec<br>uczyciela–opiekuna | eczeniowe 🔬            | V O każdej zmianie dotycząc                                                                | cej w/w danych zobowiązuję się niezwłocznie (nie poż                                                                                                    | niej jednak niz w termini                           | ie 2 dni od daty z                      | aistnienia zmiany) powiadunic                                          | właściwą komórke                     | organizacyjną odpowiadającą z                                       | a nadzór nad realizacją w/w umowy,         | składając nowe oświadczenie.                    |                                                          |      |
| 📰 Umowy                                     |                        | V Oświadczam, że dane zawa                                                                 | arte w formularzu są zgodne ze stanem prawnym i fak                                                                                                    | tycznym. Jestem świado                              | my(a) odpowied                          | zialności karnej za zeznanie nie                                       | rawdy lub zatajer                    | ie prawdy.                                                          |                                            |                                                 |                                                          |      |
| Ubezpieczenia                               |                        |                                                                                            |                                                                                                    |                                                     | Informaci                               | a                                                                      |                                      | ×                                                                   |                                            |                                                 |                                                          |      |
| ekcja 5. Oświadczenie<br>daktycznego        | e opiekuna 🛛 🛞         | Informacja o warunkach                                                                     | a przetwarzania danych osobowych (do dar                                                                                                    | aych ogólnych w for                                 | i)                                      | Wniosek posiada poprawr                                                | nie wprowadzo                        | ne dane.                                                            |                                            |                                                 |                                                          |      |
| - Oswiadczenia                              |                        | 1. Informacia o warunkach pr                                                               | rzetwarzania danych osobowych (do danych odólny                                                                                                    | ch w formularzu)                                    |                                         |                                                                        |                                      |                                                                     |                                            |                                                 |                                                          |      |
| ĘSC II IPR                                  | Â.,                    | Zoodnie z art. 13. Rozoorzadze                                                             | nia Darlamentu Furnneiskienn i Radu (UE) 2016/679 s                                                                                                    | dnia 27 kwietnia 2016 r                             | 16                                      | OK                                                                     |                                      | owarch i w sprawie                                                  | swohodnego przepławu takich danu           | ch oraz uchvlenia dvrektovov 95/46/WE (. RC     | 000") uprzejmie informuje, iży                           |      |
| Sekcja 6 Uczeń 1 IPR                        |                        | 1) Administratorem Pani/Pana                                                               | danych jest Zarząd Województwa Łódzkiego z siedzi                                                                                                    | bą w Łodzi 90-051, al. Pił                          | sudskiego 8;                            |                                                                        |                                      | , on for the specific                                               | sinoosainago przepiyina takich deny        | en orde den plana a prostepting soproprise (and | oo yaprogine indinojej et                                |      |
| Sekcja 7 Uczeń 2 IPR                        | L C                    | 3) Pani/Pana dane osobowe p                                                                | przetwarzane będą w celu prawidłowej obsługi proces                                                                                                    | u przyznawania stypend                              | iów <mark>d</mark> la uczniów           | szkół zawodowych w wojewód                                             | lztwie łódzkim w n                   | oku szkolnym 2018/2019 w ramac                                      | ch projektu pn. "Zawodowcy w Łódz          | kiem- stypendia dla najzdolniejszych" na poc    | dstawie:                                                 |      |
| Sekcja 8 Uczen 3 IPR                        |                        | <ul> <li>a) Na etapie prowadzenia nabi</li> <li>w zakresie danych danych p</li> </ul>      | oru:<br>podstawowych na podstawie art. 6 ust. 1 lit. c RODO                                                                                                    | w związku z art. 14 i 18 p                          | okt 19a ustawy z                        | dnia 5 czerwca 1998 r. o samorz                                        | rądzie województy                    | a (Dz. U. 2018 poz. 913 ze zm.) o                                   | raz ustawą z dnia 11 lipca 2014 r. o z     | ısadach realizacji programów w zakresie polit   | tyki spójności finansowanych w perspektywie finansowej   |      |
| Sekcja 9 Uczen 4 IPR                        |                        | 2014-2020 (Dz. U. 2018 poz. 14<br>b) Na etapie podpisywania um                             | 431) oraz na podstawie art. 9 ust. 2 lit. g RODO w przy<br>nowy:                                                                                                    | /padku podania informa                              | cji o niepełnospr                       | awności.                                                               |                                      |                                                                     |                                            |                                                 |                                                          |      |
| ESC III SPRAWOZDAN<br>ESCIOWE Z IPR         | NIE 🖄                  | w zakresie danych danych s     4) dane będą przechowywane                                  | szczegółowych oraz ubezpieczeniowych na podstawie<br>e w Departamencie Kultury i Edukacji Urzędu Marszałł<br>wszadla zaszdziejszad w Paracharzawa w Paracharzawa w Par | art. 6 ust. 1 lit. b RODO<br>cowskiego Województw   | oraz na podstaw<br>a Łódzkiego nie (    | ie art. 9 ust. 2 lit. g RODO w pr.<br>dlužej niž 2 lata od calkowitego | zypadku podania<br>zakończenia spraw | informacji o niepełnosprawności.<br>v związanych z obsługą procedur | y przyznawania stypendiów dla uczr         | iów szkół zawodowych w województwie lód         | lzkiem w roku szkolnym 2018/2019 w ramach projektu pr.   |      |
| Sekcja 10. Sprawozda                        | lanie częściowe ucznia | zak resu działania archiwów zał                                                            | ypenula ula najzdolniejszych , ko uprywie tego okresi<br>kladowych;                                                                                                    | a wszystkie dokumenty a                             | costaną przekazai                       | ie do Archiwum Zakiadowego                                             | zgoanie z kozpori                    | quzemen Prezesa Kady Ministrow                                      | r z uma 16 stycznia 2011 roku w spra       | we insurukcji kancelaryjnej, jednolitych rzec   | 2009yun wykazow akt oraz instrukcji w sprawe organizacji |      |
| Sekcja 11. Sprawozda                        | lanie częściowe ucznia | <ol> <li>5) posiada Pani/Pan prawo do</li> <li>6) podanie przez Panią/Pana d</li> </ol>    | o ządania dostępu do swoich danych osobowych, pra<br>danych jest warunkiem koniecznym do ubiegania się v                                                                                                    | awo ich sprostowania ora<br>o przyznanie stypendium | az ograniczenia p<br>1 dla uczniów szk  | rzetwarzania;<br>ół zawodowych w województw                            | vie lódzkim w roku                   | szkolnym 2018/2019 w ramach p                                       | projektu pr. "Zawodowcy w Łódzkie          | m- stypendia dla najzdolniejszych";             |                                                          |      |
| Sekcja 12. Sprawozda                        | lanie częściowe ucznia | 7) posiada Pani/Pan prawo do<br>łódzkim w roku szkolovm 2013                               | o wniesienia sprzeciwu wobec przetwarzania danych o<br>8/2019 w ramach projektu pn. "Zawodowcy w Łódzk                                                                                                    | sobowych (prawo sprze<br>iem- stypendia dla naizd   | eciwu ma zastoso<br>Iolnieiszych":      | wanie przy przetwarzaniu dany                                          | rch na podstawie p                   | rzesłanki wskazanej w art. 6 ust.                                   | 1 lit. e) lub lit. f), co skutkuje nie roz | patrywaniem Pani/a wniosku o przyznanie sty     | ypendium dla uczniów szkół zawodowych w województwie     | 9    |
| Sekcja 13. Sprawozda                        | lanie częściowe ucznia | 8) posiada Pani/Pan prawo wr                                                               | niesienia skargi do Prezesa Urzędu Ochrony Danych<br>deporii w sposób zautomati gowany, w tem dokoni                                                                                                    | Osobowych, gdy uzna P                               | Pani/Pan, iż przeti<br>stawie Pani/Pana | warzanie danych narusza przepi<br>dapych                               | isy ogólnego rozp                    | orządzenia o ochronie danych os                                     | sobowych z dnia 27 kwietnia 2016 r.;       |                                                 |                                                          |      |
| ŚĆ IV SPRAWOZDANI<br>PR                     |                        | V Oświadczam, że zapoznal                                                                  | decyzji w sposob zautonacyzowany, w tym dokonys<br>dem/zapoznałam się obowiązkiem informacyjny                                                                                                    | m                                                   | stanne Pally Palla                      | danyen                                                                 |                                      |                                                                     |                                            |                                                 |                                                          |      |
| Sekcja 14. Sprawozda                        | lanie końcowe ucznia   |                                                                                            |                                                                                                    |                                                     |                                         |                                                                        |                                      |                                                                     |                                            |                                                 |                                                          |      |
| Sekcja 15. Sprawozda                        | lanie końcowe ucznia : | Informacja o warunkach                                                                     | o przetwarzania danych osobowych w oświ                                                                                                    | adczeniu                                            |                                         |                                                                        |                                      |                                                                     |                                            |                                                 |                                                          |      |
| Sekcja 16. Sprawozda                        | lanie końcowe ucznia : | Zgodnie z art. 13 Rozporzadze                                                              | nia Parlamentu Europeiskiego i Rady (UE) 2016/679 s                                                                                                    | dnia 27 kwietnia 2016 r.                            | w sprawie ochre                         | ony osób fizycznych w zwiasku                                          | z przetwarzaniem                     | danych osobowych i w sprawie                                        | swobodnego przepływu takich dany           | ch oraz uchylenia dyrektywy 95/46/WF info       | irmuje, że:                                              |      |
| Sekcja 17. Sprawozda                        | lanie końcowe ucznia ( | 1. Administratorem Pani/Pana<br>2. Dane kontaktowe Inspekto<br>3. Pani/Pana dane osobowe p | danych osobowych jest Marszałek Województwa Łó<br>wa Ochrony Danych : e-mail: iod@lodzkie.pl<br>wzetwarzane będą w następujących celach:                                                                                                    | dzkiego z siedzibą w Łod                            | zi 90-051, al. Piłs.                    | idskiego 8.2                                                           |                                      |                                                                     | 2 , ,                                      |                                                 |                                                          |      |

Po Edycja